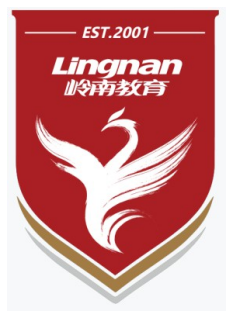

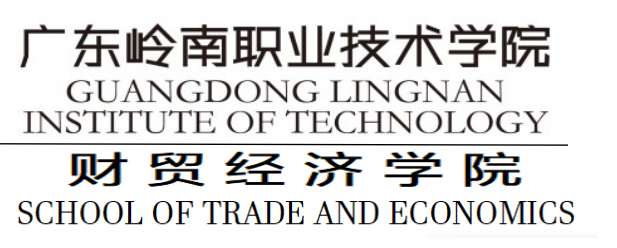

# 《会计信息系 大数据表计专业:陈丽 13570286150

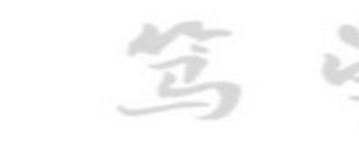

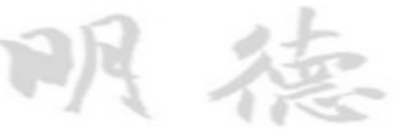

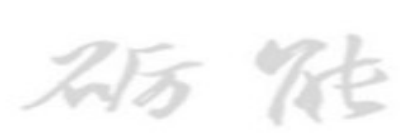

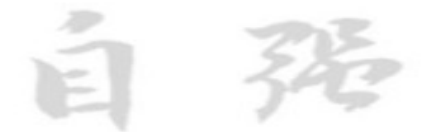

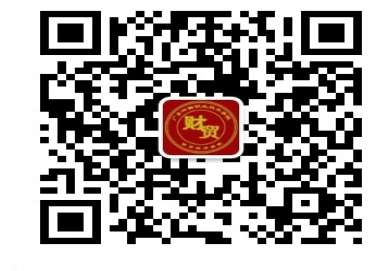

财贸经济学院

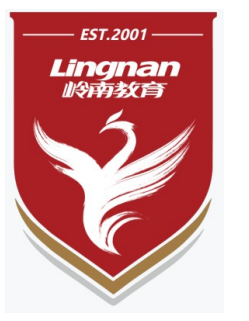

第3章

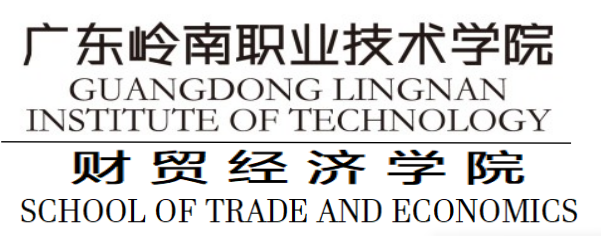

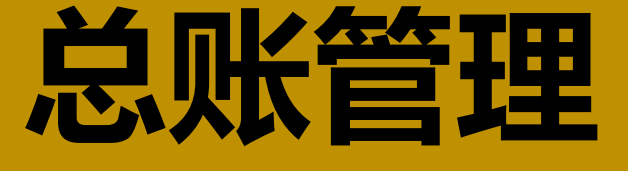

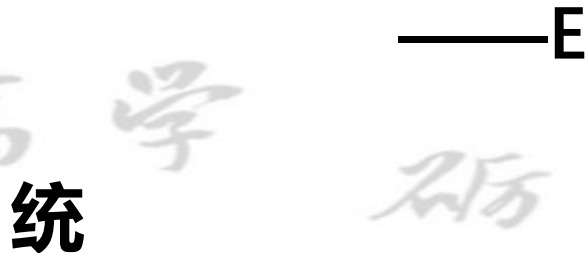

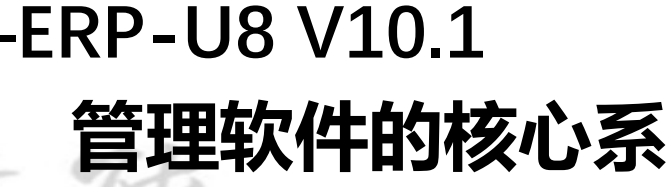

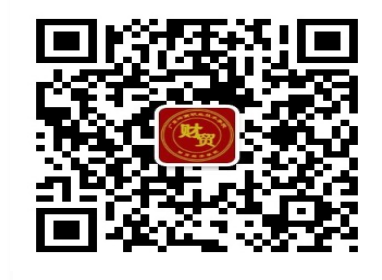

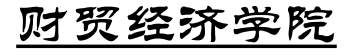

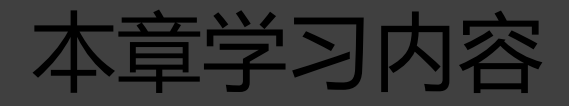

- 3.1 系统概述
- 3.2 总账管理系统初始设置
- 3.3 总账管理系统日常业务处理
- 3.4 总账管理系统期末处理

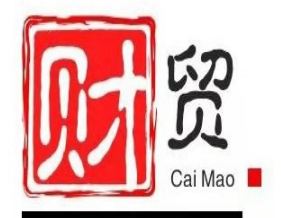

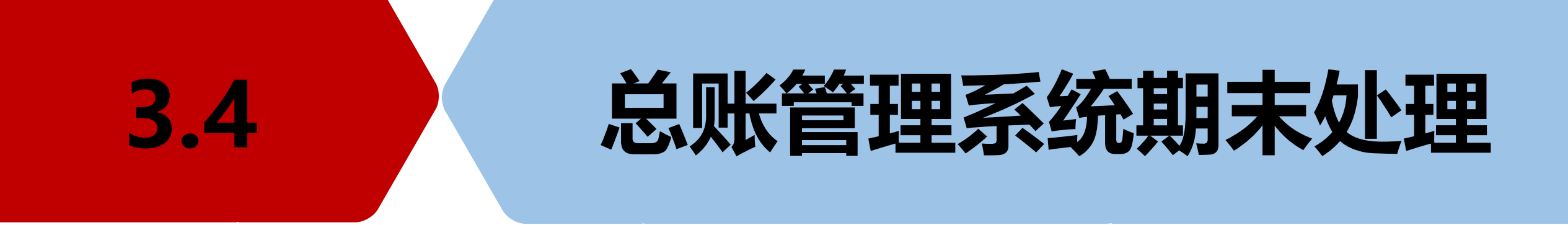

日常处理及月末结账的逻辑操作过程:

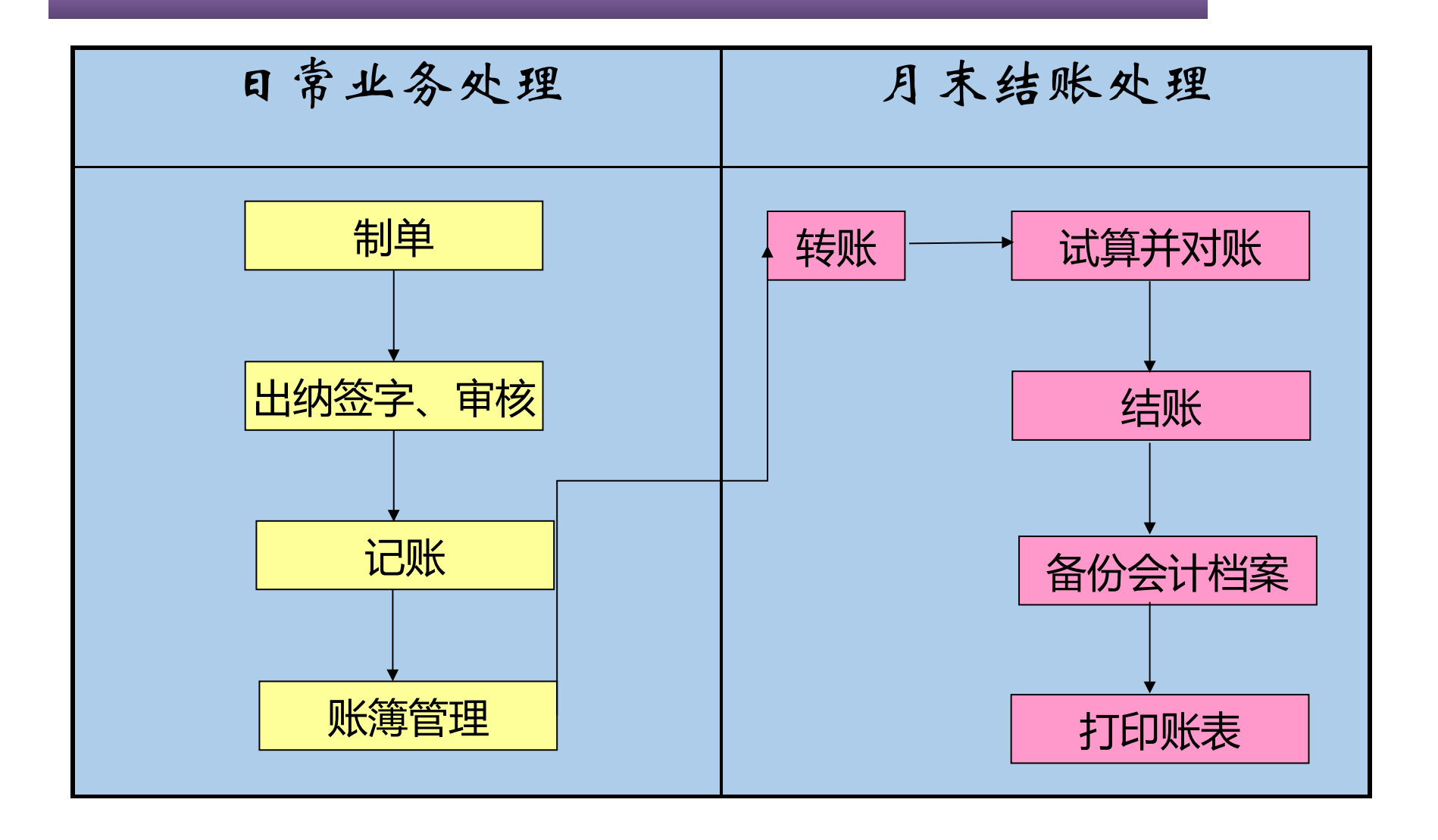

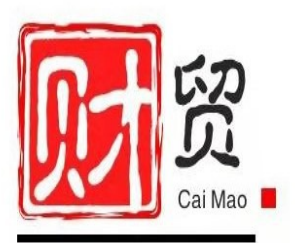

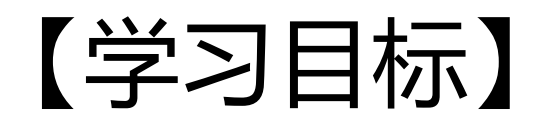

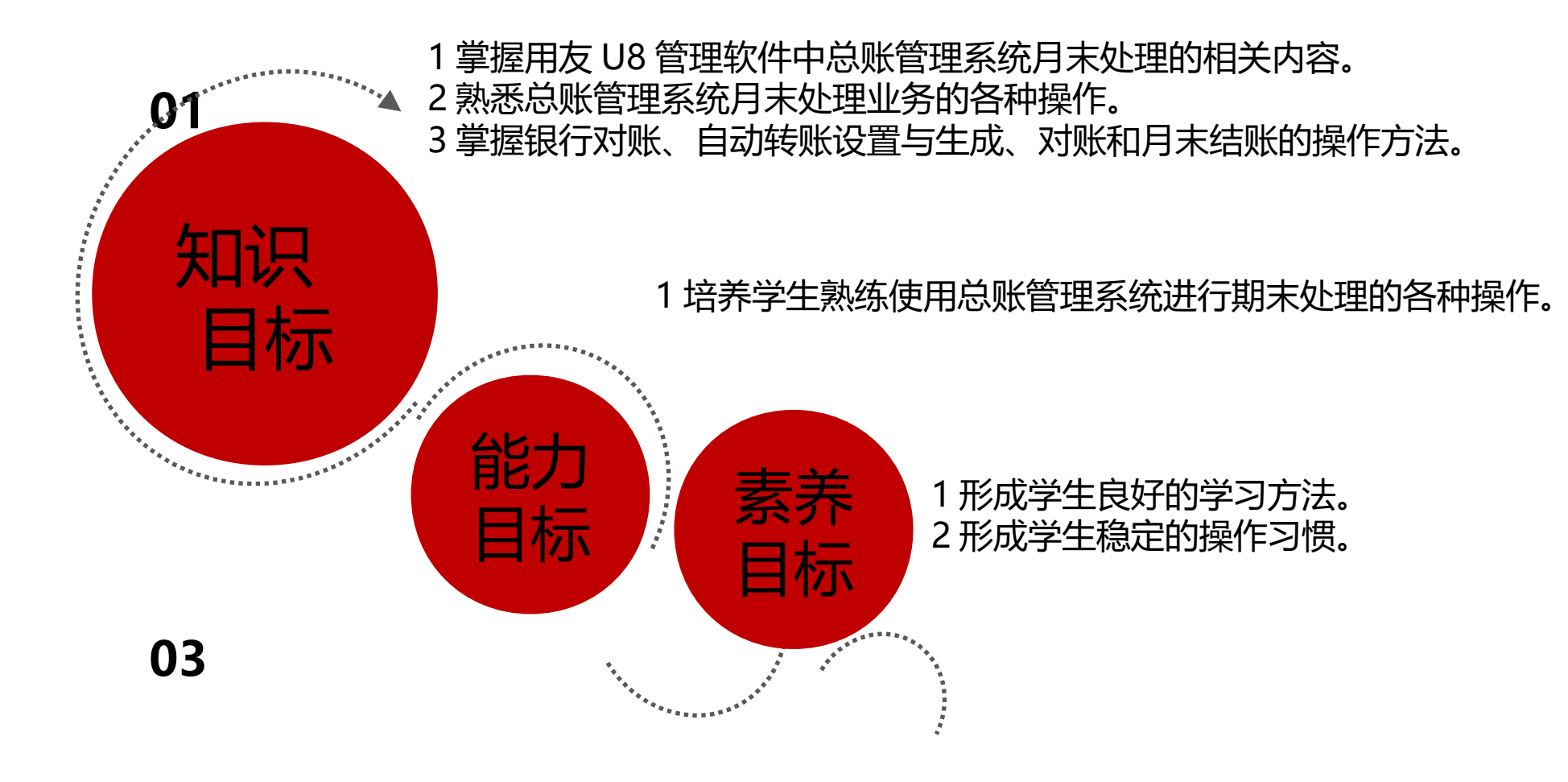

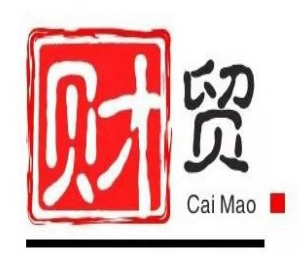

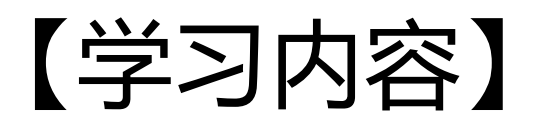

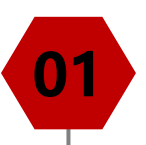

02

- ・银行对账 P81
  - \* 输入银行对账期初数据、输入银行对账单、银行
- <sup>対账</sup> ・自动转账 P83
  - \* 转账定义、转账生成

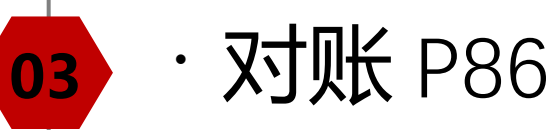

\* 总账与明细账对账、总账与辅助账对账

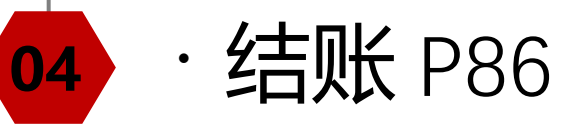

\* 月末处理、年末处理

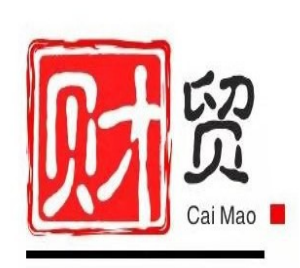

### 未來的你 一定會感謝現在拚命的自己

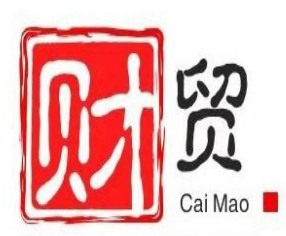

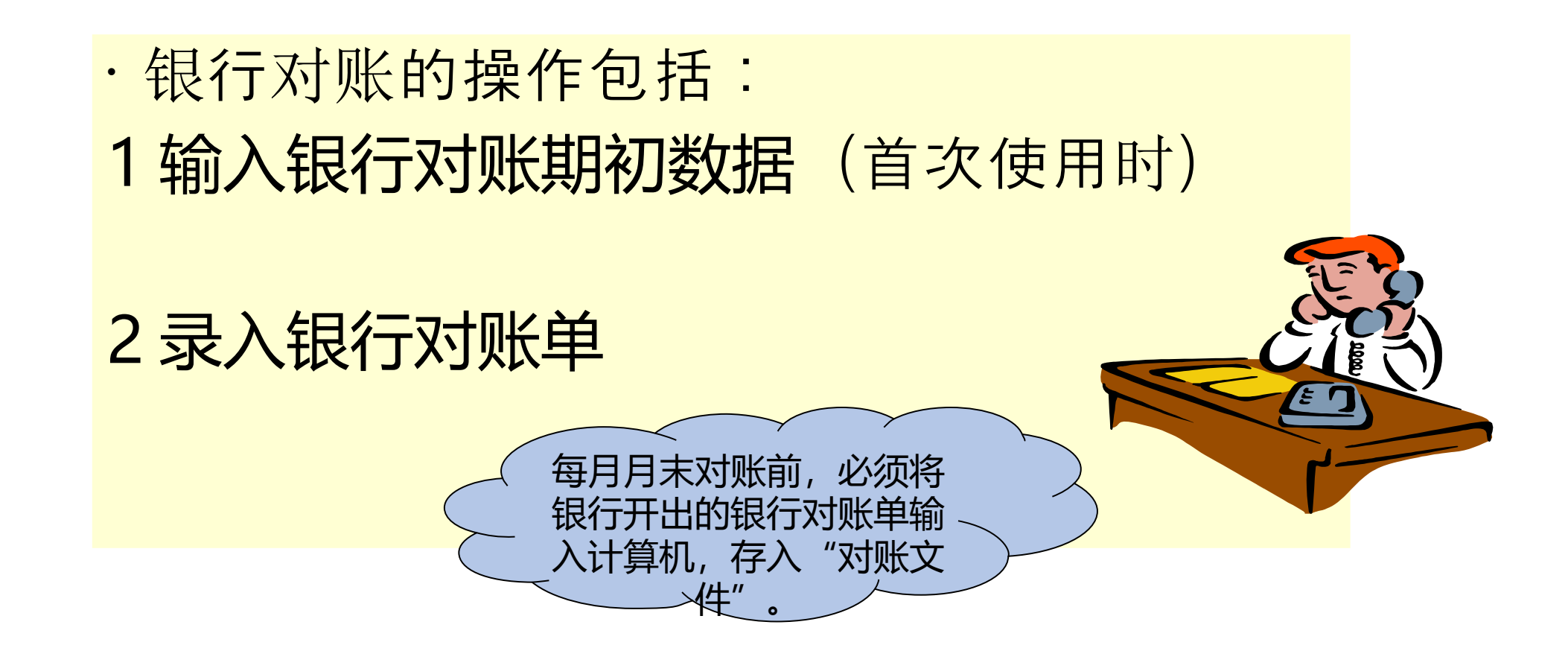

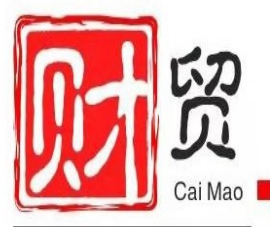

#### 3.4.1 银行对账 -3 银行对账

### (1) 自动对账

以最大条件进行银行对账。(对账条件中除必选项"方向、金额 相同"外其它都不选择)

对于已达账项,系统自动在银行存款日记账和银行对账单双方 的"两清"栏打上圆圈标志,其所在行背景色变为绿色。

### (2) 手工对账

系统中的银行未达账项是通过凭证处理自动形成的,期间有人工 录入过程,可能存在有关项目内容输入不规范或不全面的情况从 而造成无法实现全面自动对账,此时可以采用系统提供的手工对 账功能

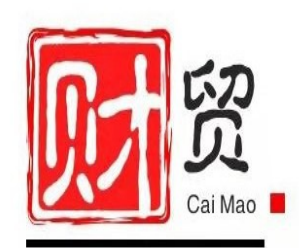

#### 在对银行账进行两清勾对后,计算机自动整理汇总未达账项和已 达账,生成"银行存款余额调节表",以检查对账是否正确。

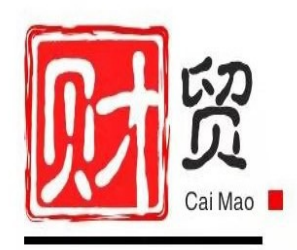

#### 3.4.2 期末处理 --- 自动转账

· 期末会计业务指会计人员在每个会计期末都需要完成的一些特定会计工作, 主要包括期末转账业务、试算平衡、对账、结账以及期末会计报表编制等。由于各会计期间的许多期末业务均具有较强的规律性, 因此由计算机来处理期末会计业务, 不但可以规范会计业务的处理还可以大提高处理期末业务的工作效率。

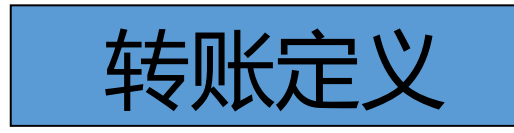

自定义转账凭证 对应结转 结转销售成本 结转期间损益

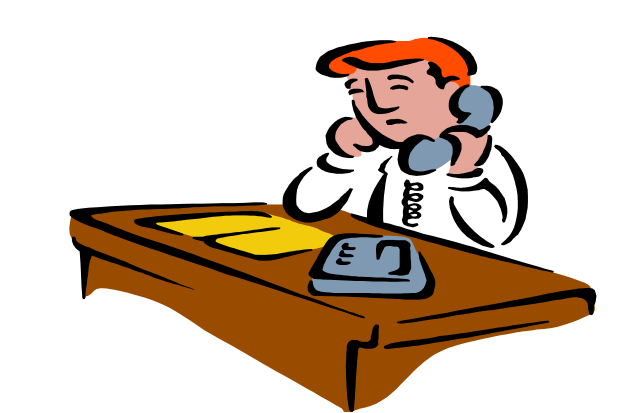

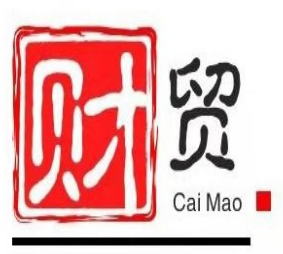

#### (1) 自定义转账设置

#### ·可以完成对各种费用的分配、分摊、计提、税金的计算及 期间损益转账凭证的设置等。

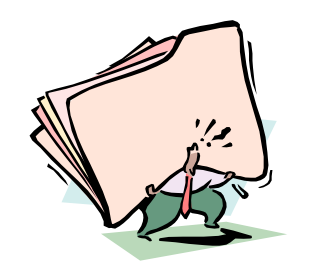

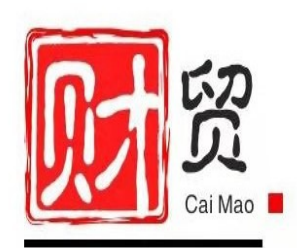

#### (2) 对应结转账设置

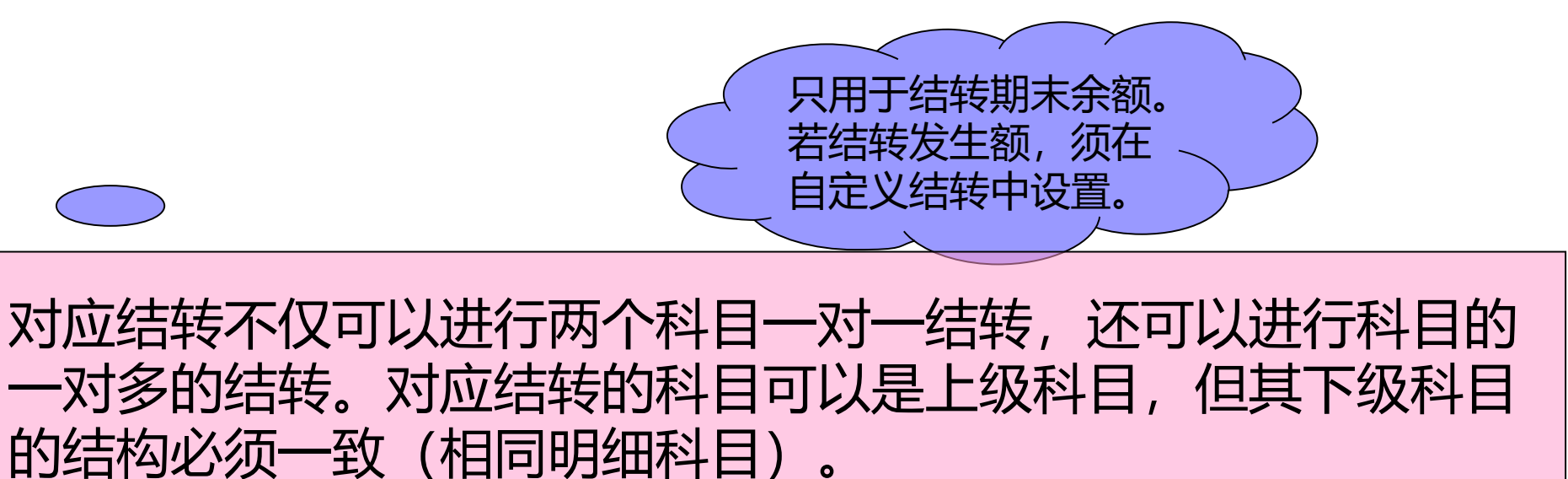

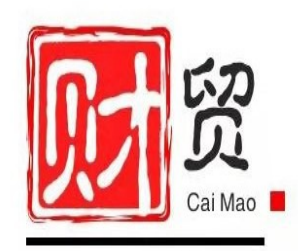

#### (3) 销售成本结转设置

1) 主要用来没有启用购销存业务模块的企业完成销售成本的计 算和结转。

2)库存商品、商品销售收入、商品销售成本科目的账簿格式必须是数量金额式,且应一一对应。
 3)库存商品、商品销售收入、商品销售成本科目的下级科目的
 结构必须相同,并且都不能带往来辅助核算。

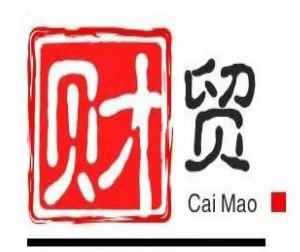

#### (4) 汇兑损益结转设置

#### 本功能用于期末自动计算外币账户的汇兑损益,并在转账生成中 自动生成汇兑损益转账凭证。

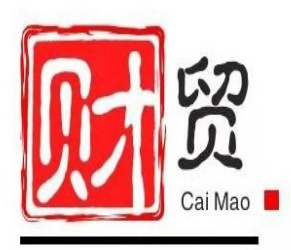

#### (5) 期间损益结转设置

#### 用于在一个会计期间终了将损益类科目的余额结转到本年 利润科目中,从而及时反映企业利润盈亏情况。

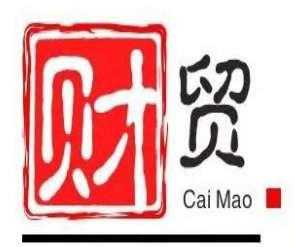

#### 3.4.2 自动转账 -2 转账生成

- 由于转账凭证是按照已记账凭证的数据进行计算的,所以 在进行月末转账工作前,必须先将所有未记账的凭证记账
   。
- 若凭证类别、制单日期和附单据数与实际情况有出入,可 直接在当前凭证上进行修改,然后再保存。

生成期间损益的转账凭证

 1)生成期间损益的转账凭证前,须将前面所生成的所 有转账凭证审核、记账。
 2)转账凭证每月只生成一次
 3)生成的转账凭证仍需审核才能记账

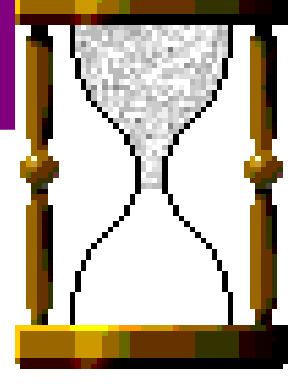

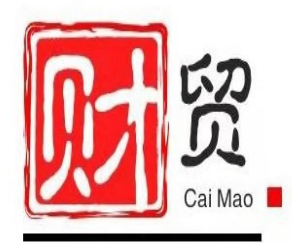

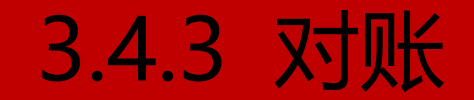

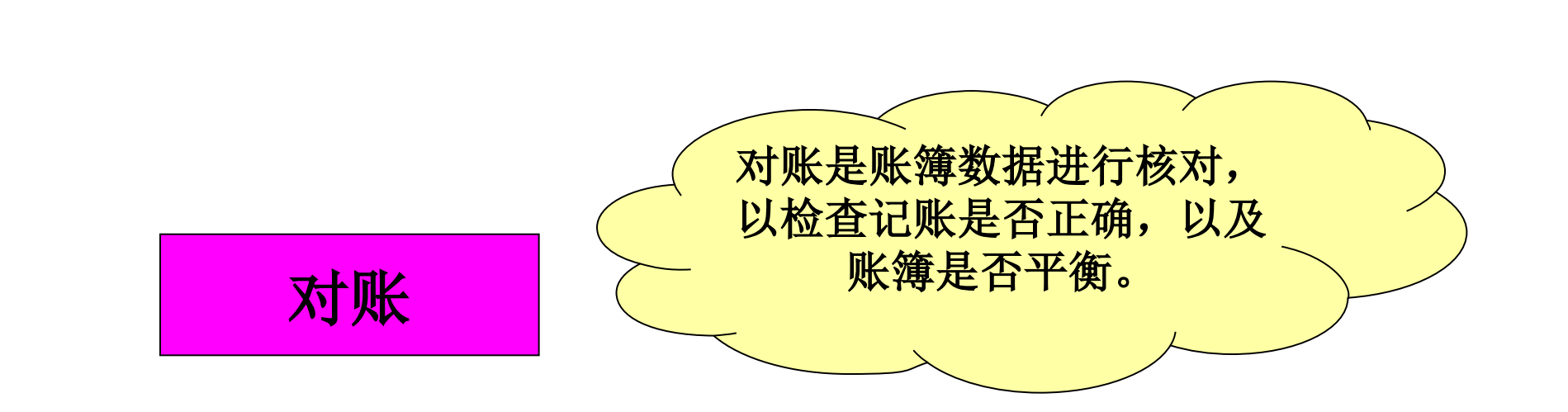

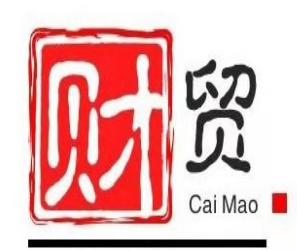

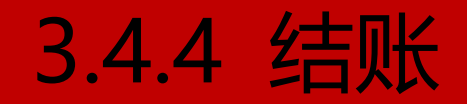

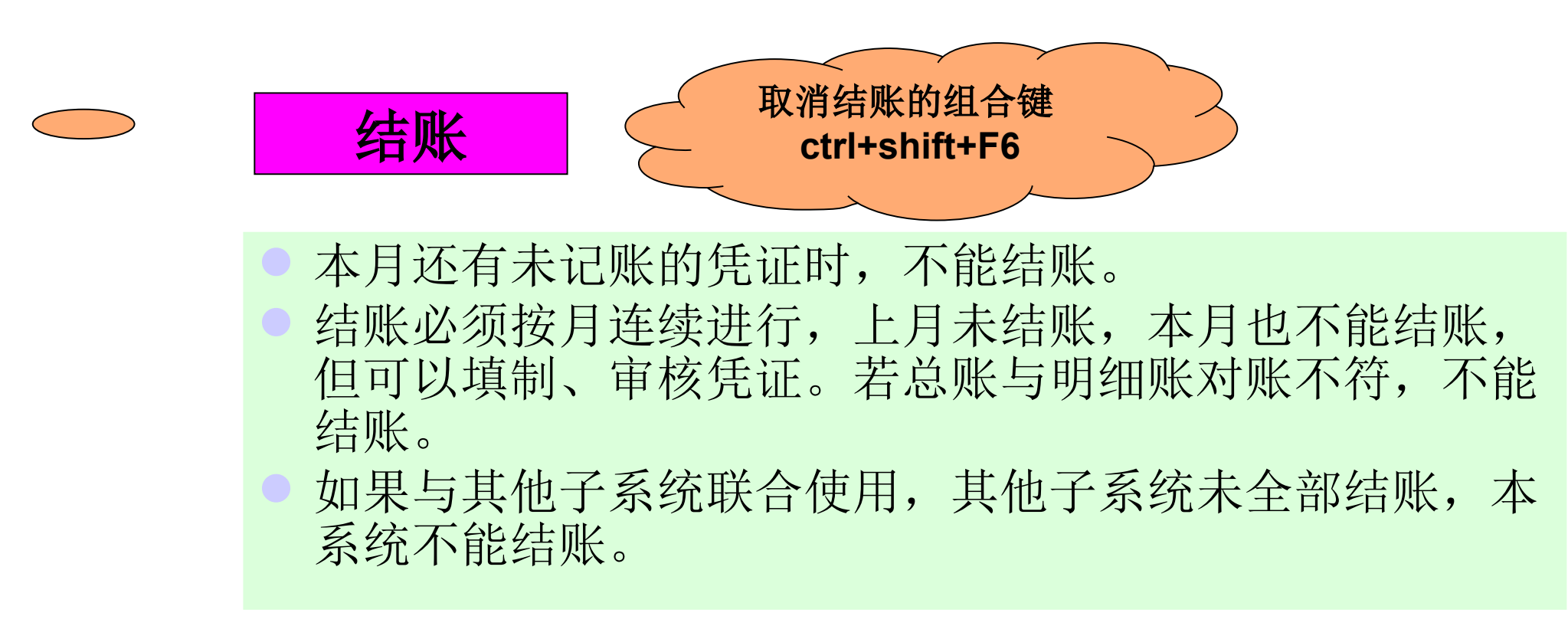

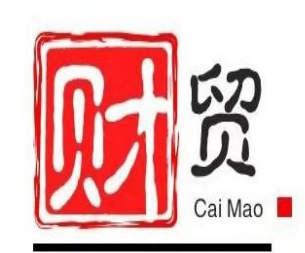

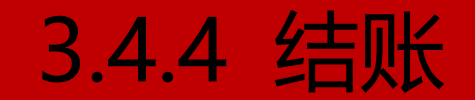

#### 总账逆操作演示

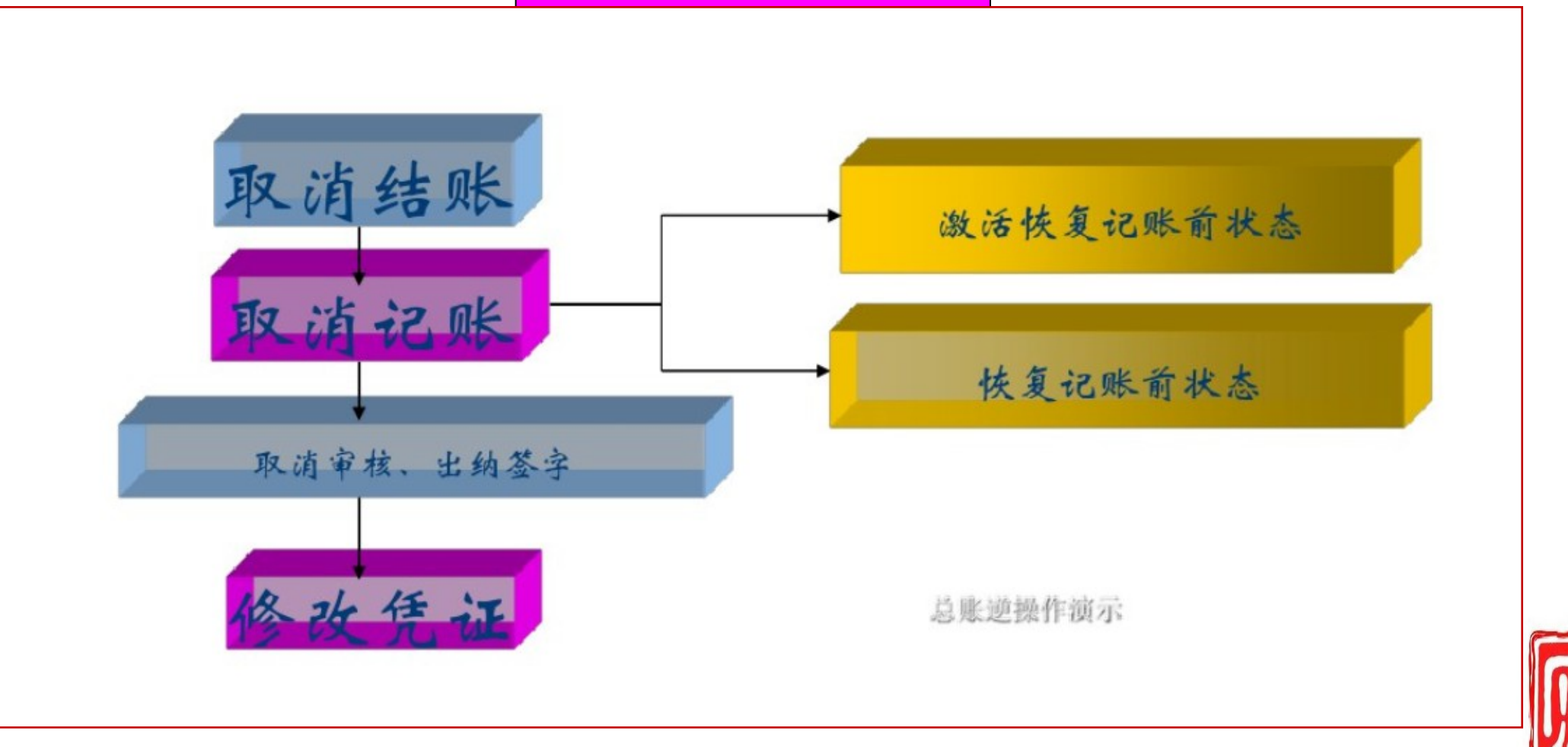

Cai Mao 📕

#### 实验回总账管理系统期末处理 P80

- ·步骤1 银行对账 P80
  - · 输入银行对账期初数据 P81
  - ·录入银行对账单 P82
  - ・银行对账 P82
  - ·输出余额调节表 P83
- ·步骤2 自动转账 P83
  - ・转账定义 P83
  - ・转账生成 P85
- ·步骤3 对账 P86 ·步骤4 结账 P86

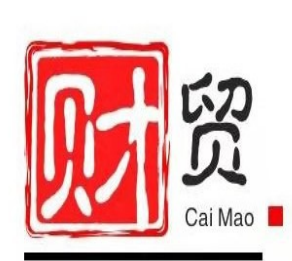

### 步骤1 银行对账

- ·实验准备:系统管理员 admin 引入"实验三"账套数据。
- ·人物: 002—王晶(出纳)
- ·地点:企业应用平台
- ·任务:银行对账

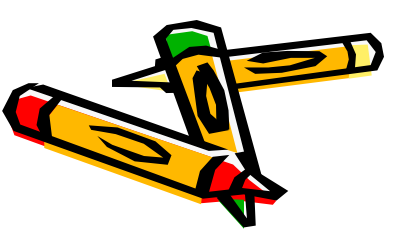

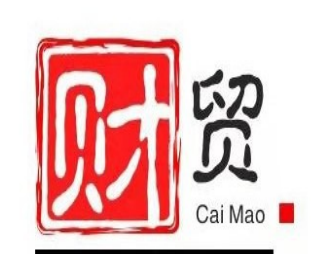

#### 步骤1银行对账

- 什么是未达账项?
- 由于结算凭证在企业和银行的传递上存在着时间的先后差别,造成一方已收到凭证并已入账,而另一方尚未接到凭证仍未入账的款项。
- ◆ 企业已收,银行未收;企业已付,银行未付。
- ◆ 企业未收,银行已收;企业未付,银行已付。

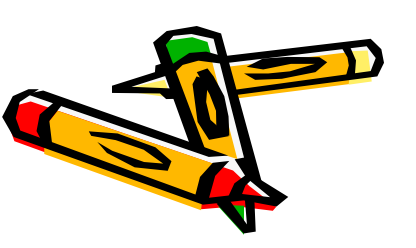

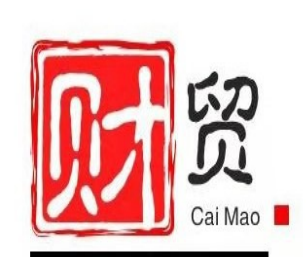

#### 步骤1银行对账

- 为什么要进行银行对账?
- 为了能够准确掌握银行存款的实际,了解实际可以运用的货币资金数额,防止记账发生差错,企业必须定期将银行存款日记账与银行出具的对账单进行核对,并编制银行存款余额调节表。

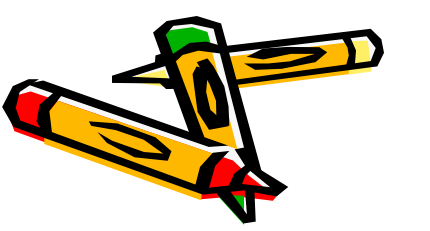

银行对

账

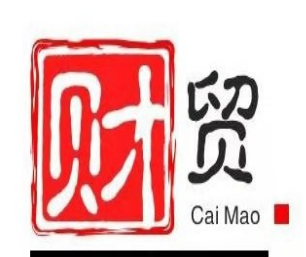

#### 步骤1银行对账

- ◆ 银行对账的步骤
  - \*1) 输入银行对账期初数据
  - \*2) 输入银行对账单
  - \*3) 对账
  - \*4)输出银行存款余额调节表

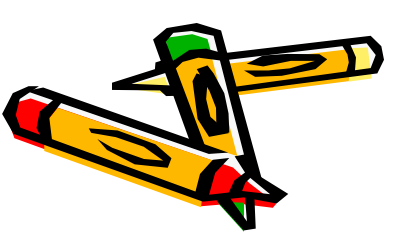

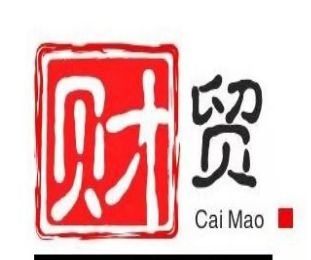

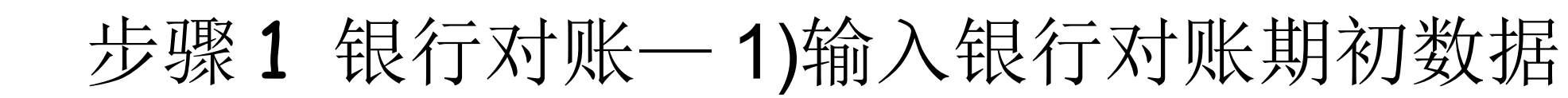

#### 资料1 银行期初对账资

料

银行对

账

阳光公司银行的启用日期为 2019-09-01 ,工行人民币户企业日记账调整前余额为 511057.16 ,银行对账单调整前余额为 533829.16 元,未达账项一笔,系银行已收企业 未收款 22772.00 元

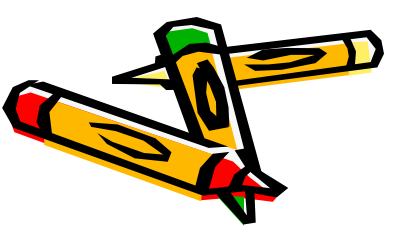

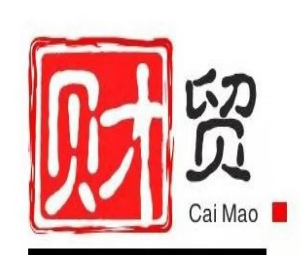

### 步骤1银行对账——1)输入银行对账期初数据

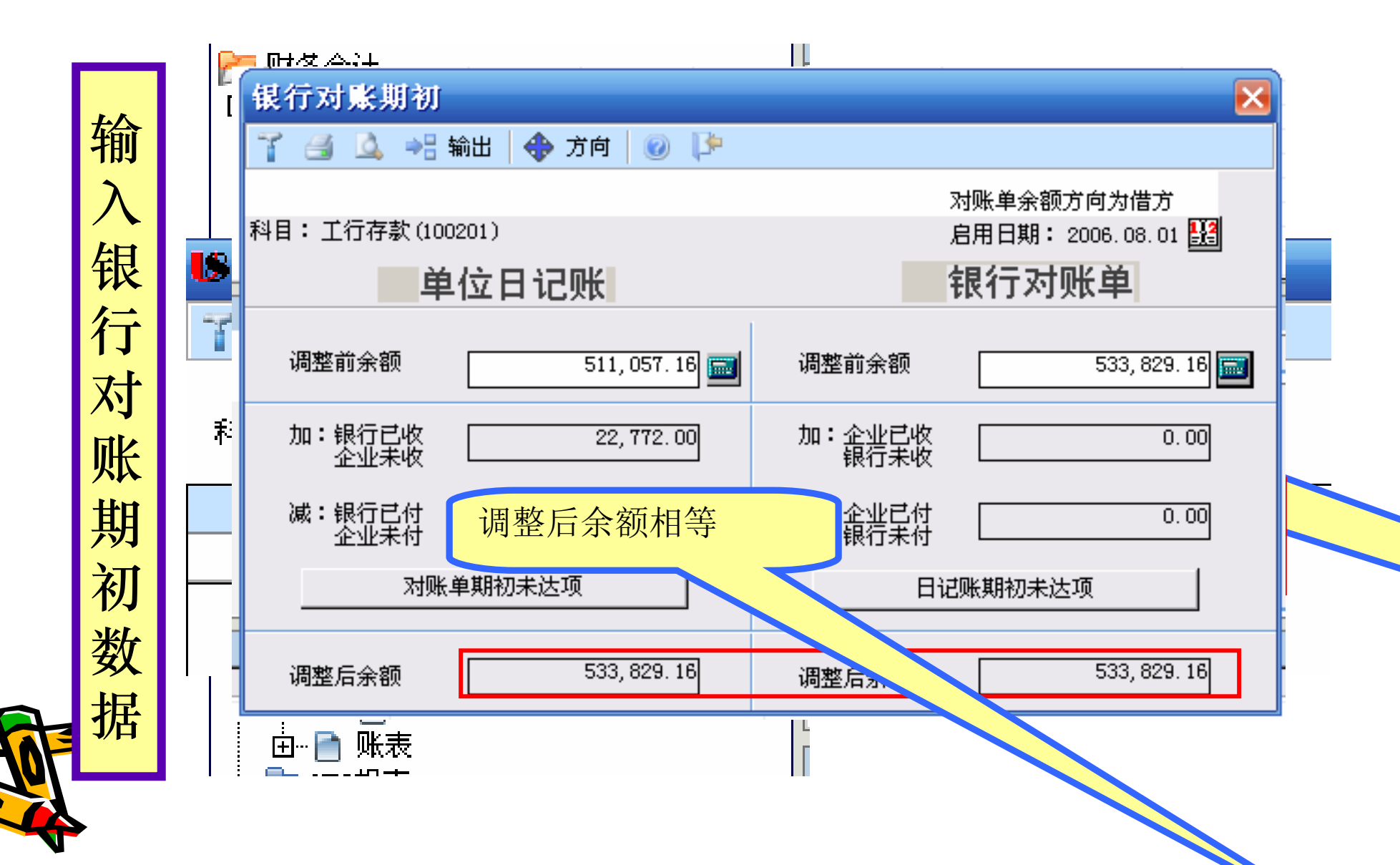

#### 步骤1银行对账一1)输入银行对账期初数据

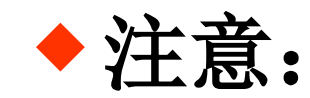

- ◆1. "银行对账期初"功能是用于第一次使用 银行对账模块前录入日记账及对账单未达项 ,在开始使用银行对账之后一般不再使用。
- ◆2. 在录入完单位日记账、银行对账单期初未 达项后,请不要随意调整启用日期,尤其是 向前调,这样可能会造成启用日期后的期初 数不能再参与对账。

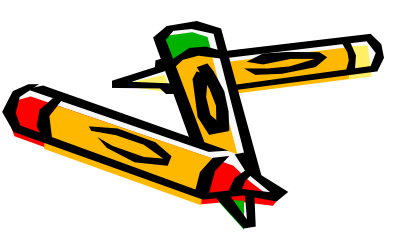

#### 步骤1银行对账一2)输入银行对账单

#### 资料2 银行对账单

| 表 3-10 9 月份银行对账单 |     |        |           |           |  |
|------------------|-----|--------|-----------|-----------|--|
|                  |     |        |           |           |  |
| 2019-09-03       | 201 | XJ001  |           | 10 000.00 |  |
| 2019-09-10       | 202 | ZZR001 |           | 90 400.00 |  |
| 2019-09-12       | 202 | ZZR002 | 96 200.00 |           |  |
| 2019-09-18       | 202 | ZZR003 |           | 1 200.00  |  |
| 2019-09-26       | 4   |        |           | 60 000.00 |  |

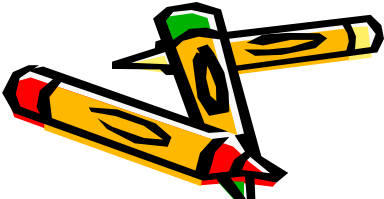

银行对账

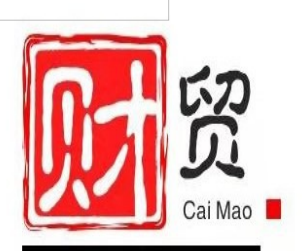

#### 步骤1银行对账一2)输入银行对账单

用于平时录入、查询和引入银行对账单。在此功能中显示的银行对账单为启用日期之后的对账单。要实现计算机自动进行银行对账,在每月末对账前,必须录入银行开出的银行对账单。

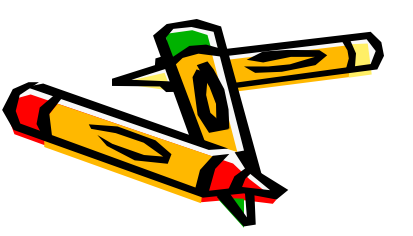

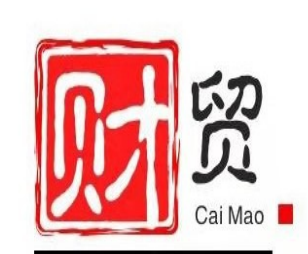

#### 步骤1银行对账——2)输入银行对账单

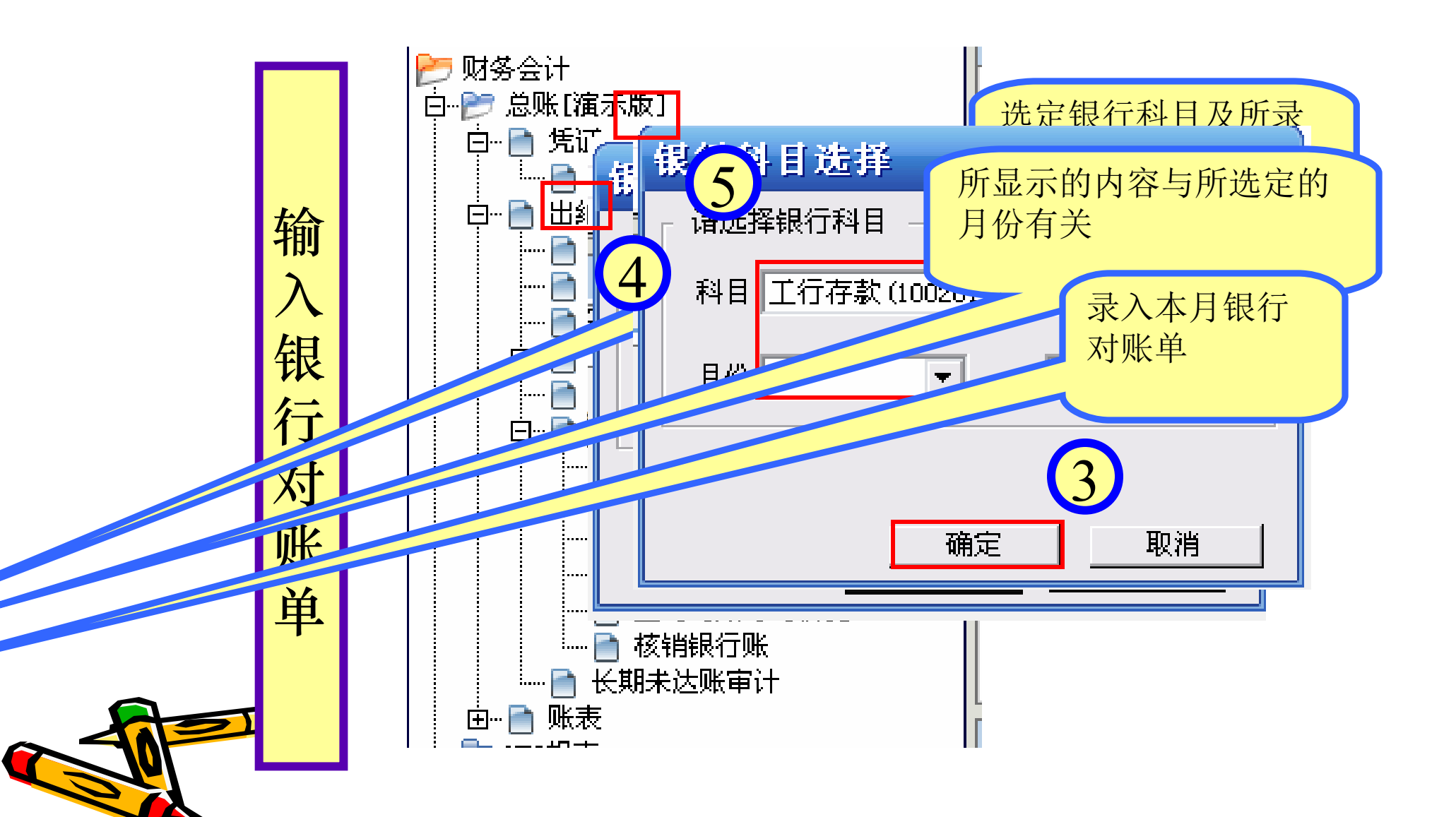

#### 步骤1银行对账-3)对账

- ◆ 银行对账采用自动对账与手工对账相结合的方式。
- 自动对账是计算机根据用户设定的对账条件自动进行 核对、勾销。
  - \*对账条件一般是指"结算方式相同+结算号相同+方向+ 金额相同"。
  - \*自动对账的两清标记为"〇"

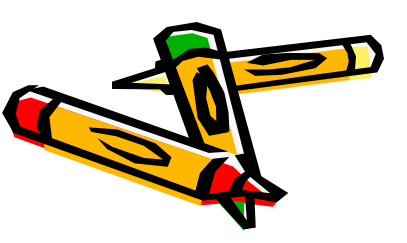

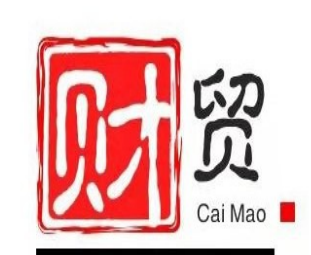

#### 步骤1银行对账—3)对账

- 手工对账是对自动对账的补充。用于调整勾销那些由 于不规范输入等情况造成,采用自动对账无法勾销的 特殊已达账项。
  - \*手工对账的两清标记为"Y"

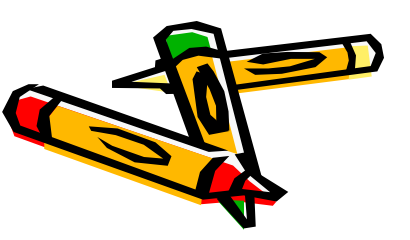

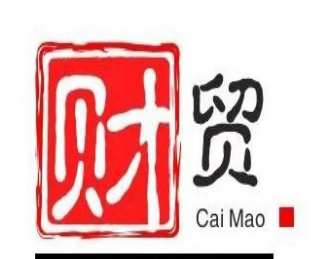

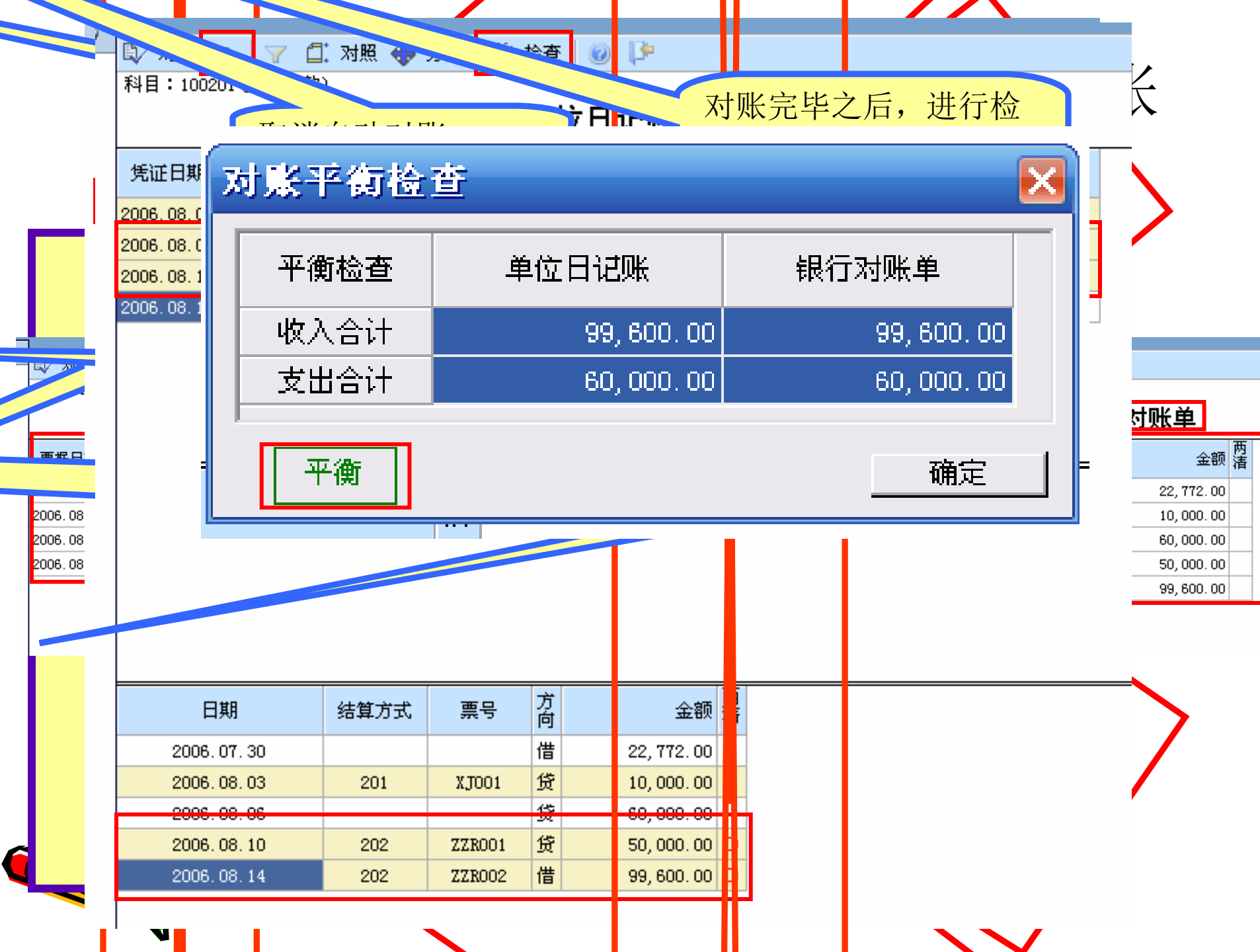

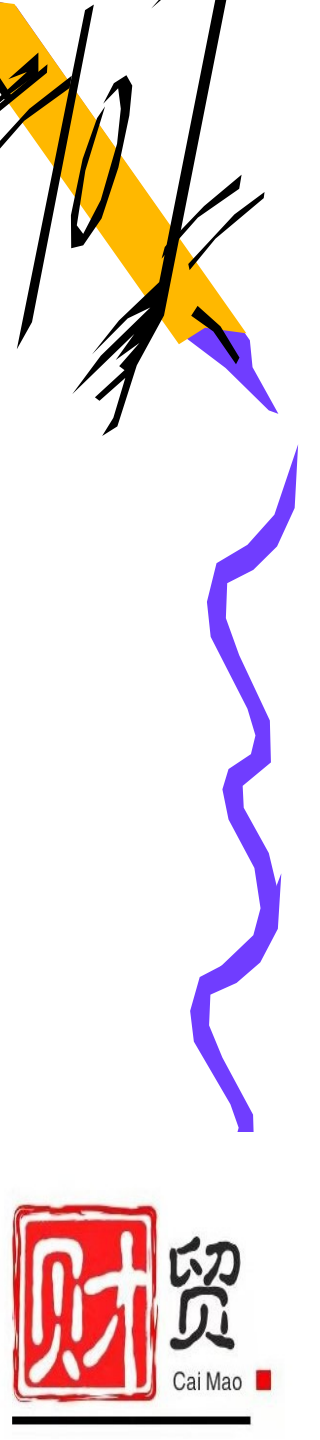

步骤1银行对账一4)输出余额调节表

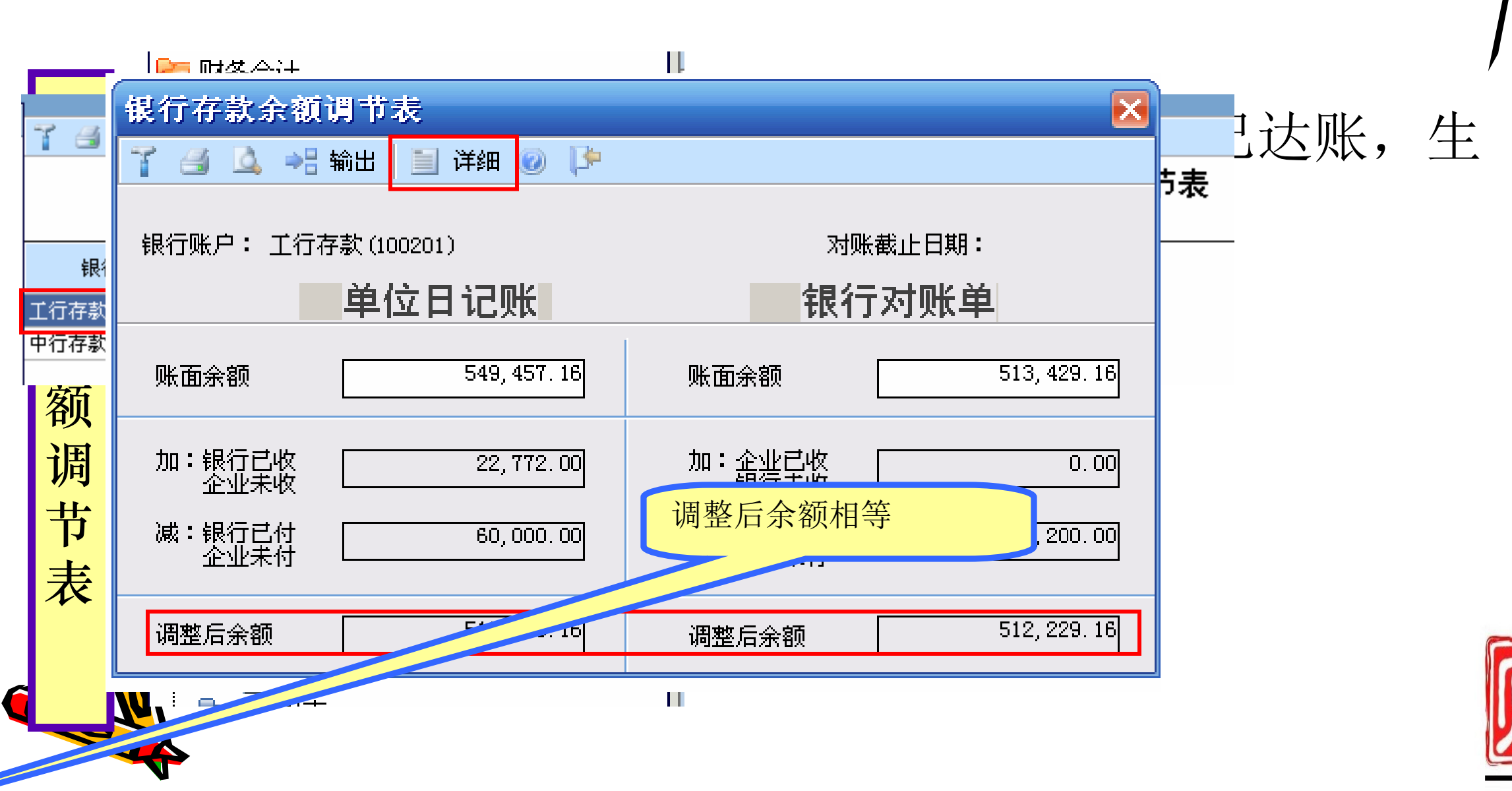

Cai Mao 📕

#### 步骤1银行对账一4)输出余额调节表

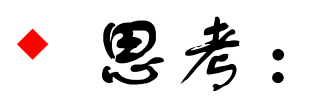

- ◆ 如果余额调节表显示账面余额不平,请查看以下几处
  - \*"银行期初录入"的"调整后余额"是否平衡?
    \*银行对账单录入是否正确?如不正确请进行调整。
    \*"银行对账"中勾对是否正确、对账是否平衡?

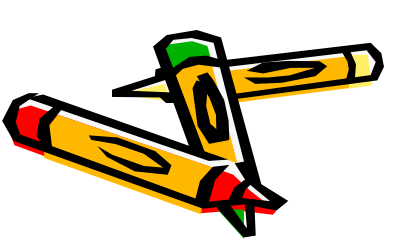

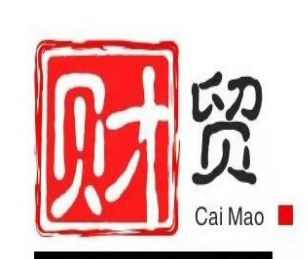

### 步骤2 自动转账

- ·人物: 003—马方(会计)
- ·地点:企业应用平台
- ·任务:转账定义、转账生成

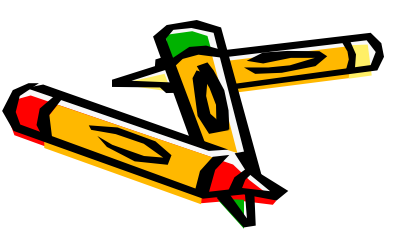

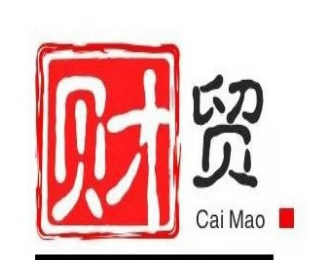

## 步骤2 自动转账—1)转账定义

- 自动转账定义:设置自动转账分录。
   将凭证的摘要、会计科目、借贷方向以及金额的计算 方法存入计算机的过程。
- 自动转账可以分为自定义转账、对应结转设置、销售成本结转设置、售价销售成本结转、汇兑损益结转设置、期间损益结转设置。

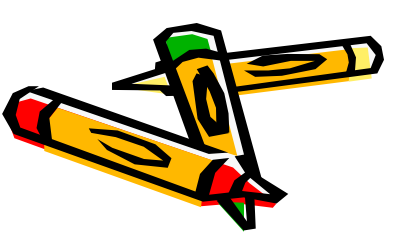

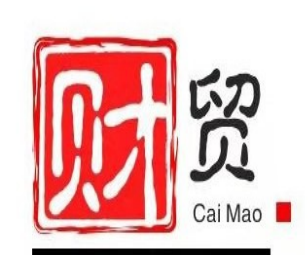

### 步骤2 自动转账

- 企业情况不同,计算方法也不同,特别是各类成本费用的分摊结转方式的差异,自定义转账定义,可以适应不同企业的需要。
- "费用分配"结转;"费用分摊"结转;"税金计算"结转;"提取各项费用"结转;辅助核算结转。

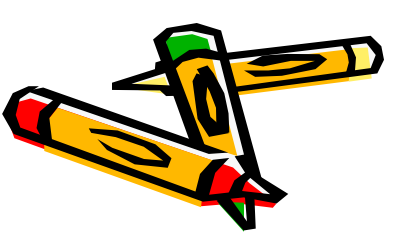

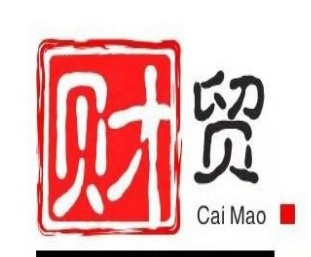

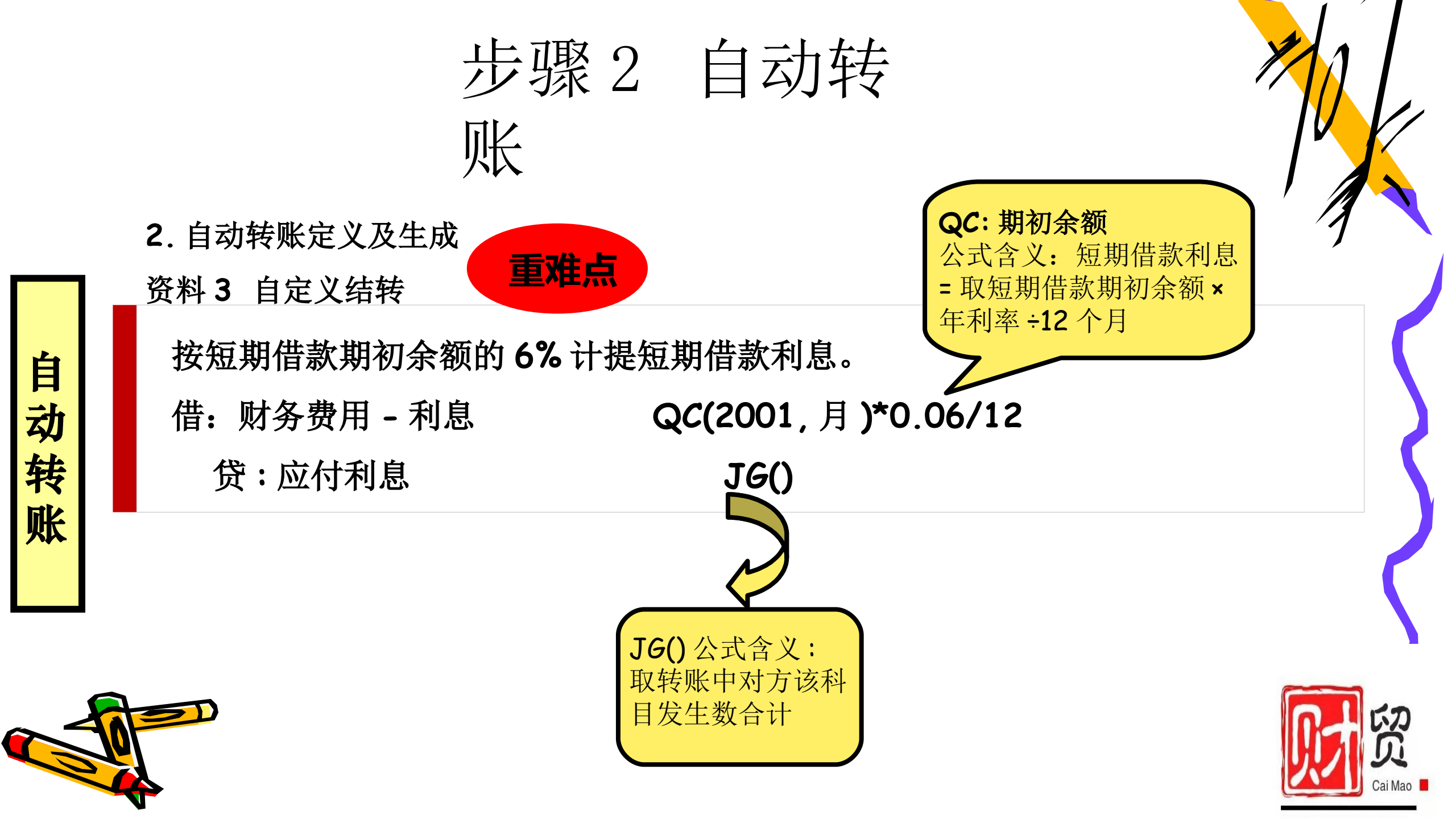

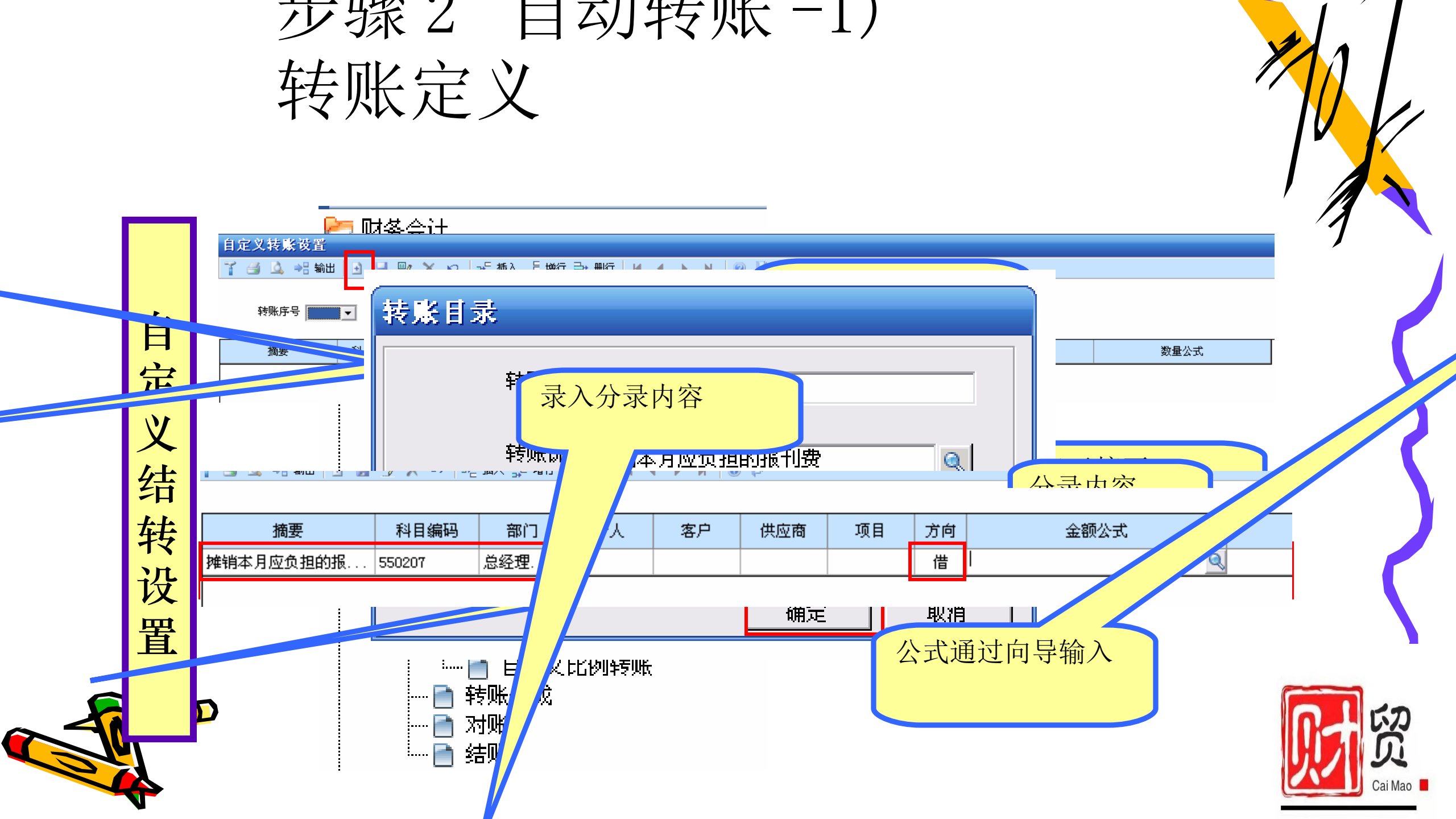

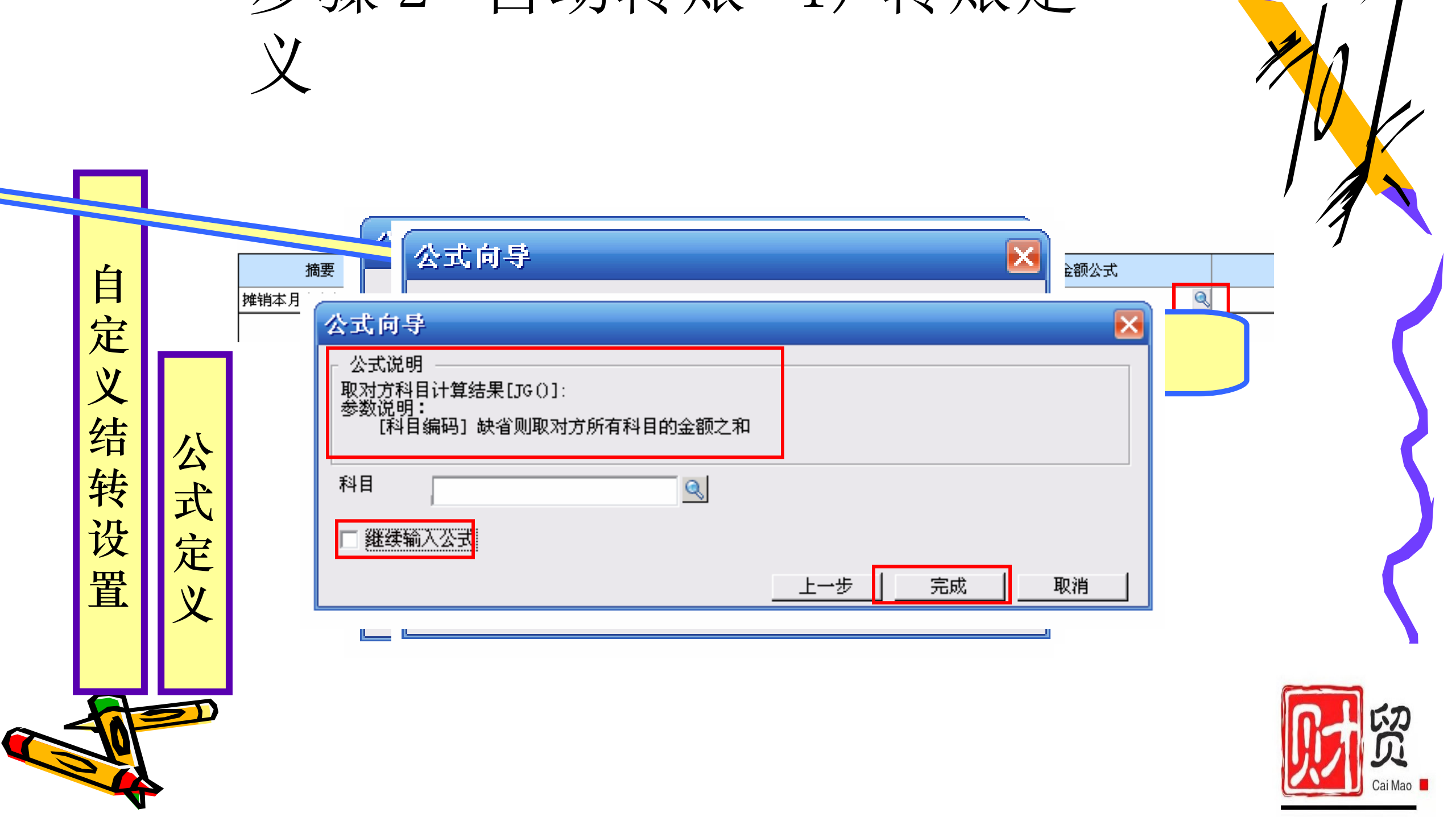

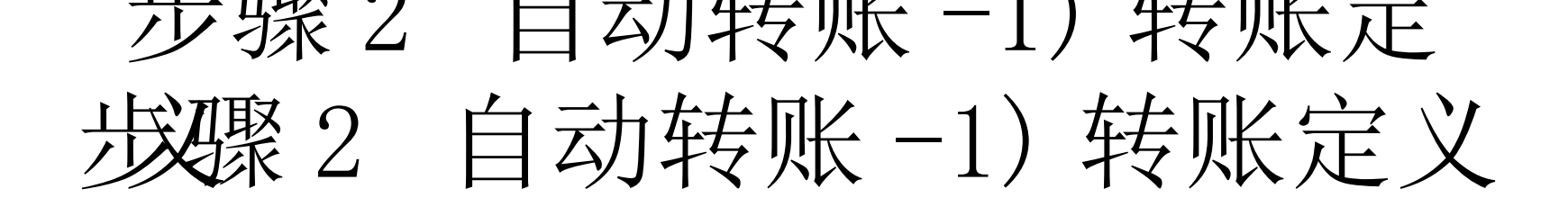

- 取数函数公式
  - \*账务取数函数格式
  - 函数名(科目编码,会计期间, 方向,辅助项1,辅助项2)
- ◆注意:
  - \* 账务取数函数格式
  - \*函数中各项可根据情况决定是否输入。
  - \*科目编码可以为非末级科目。
  - \* 各辅助项必须为末级。

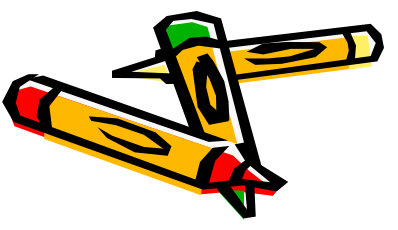

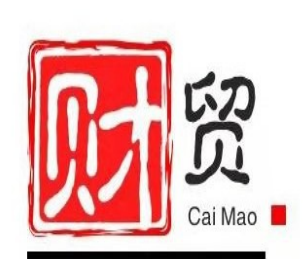

## 步骤2 自动转账-1)转账定义

◆会计期间:由函数确定。若按年取数,则期间为 "年",若按月取数,则期间为"月"。

\*方向: 由函数确定。

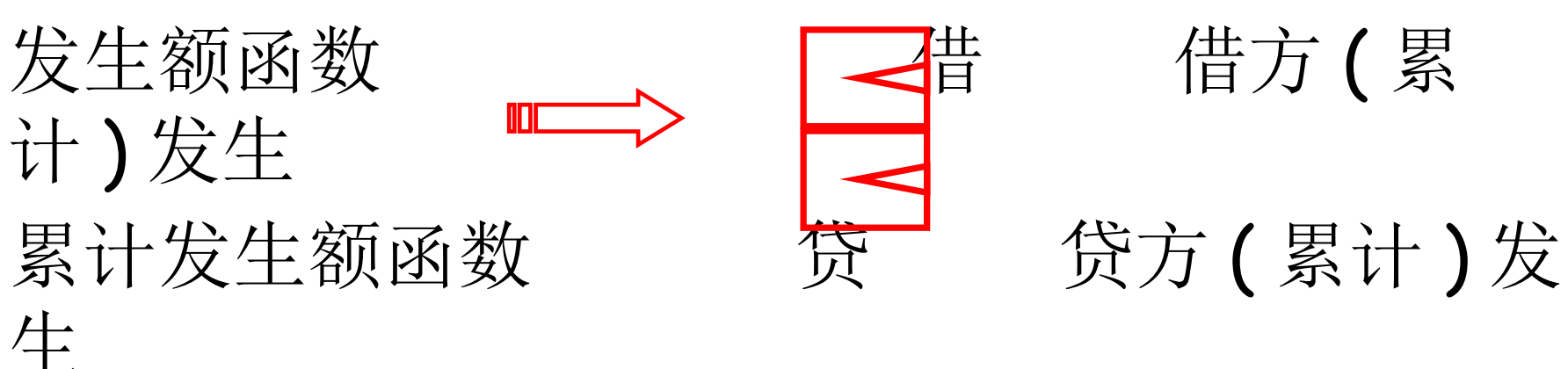

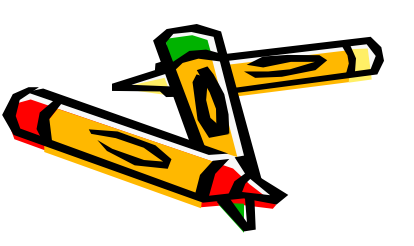

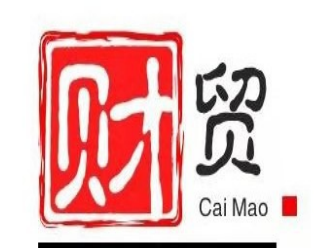

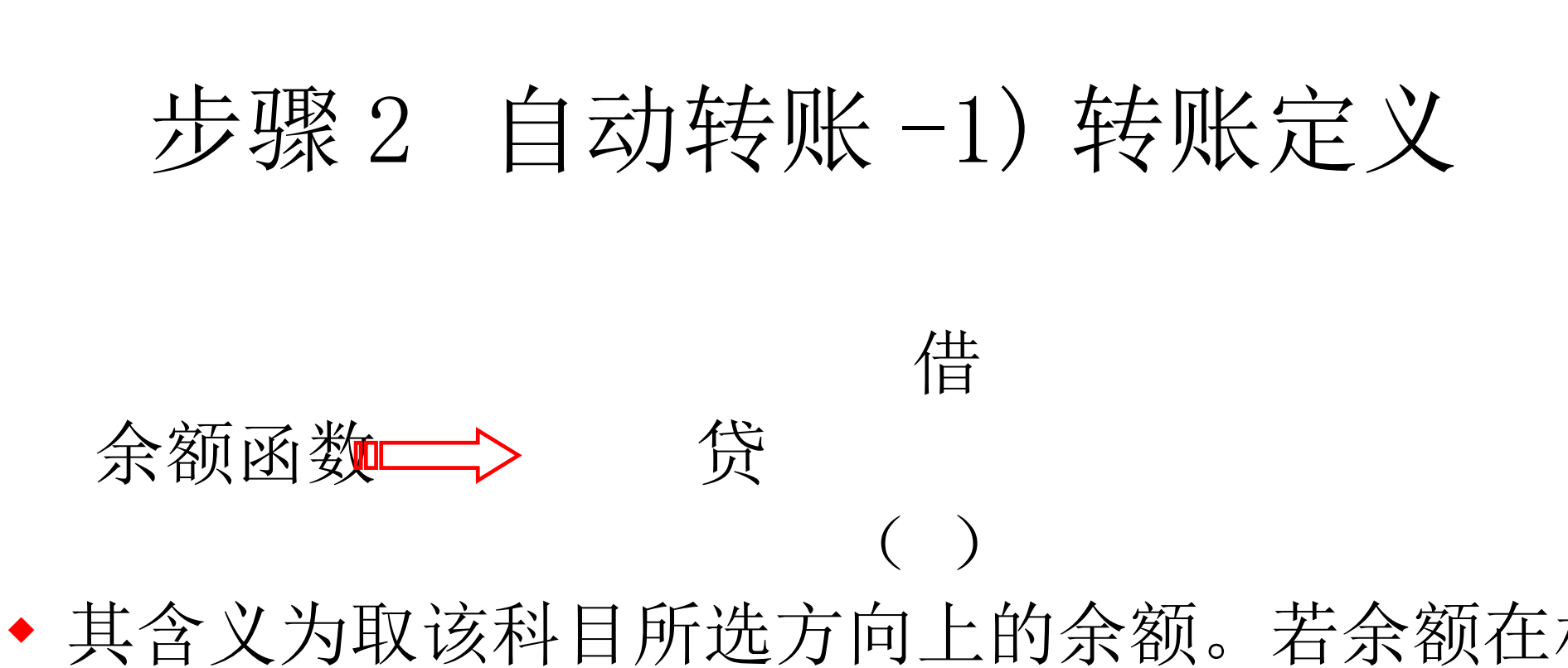

其含义为取该科目所选方向上的余额。若余额在相同方向,则取余额;若余额在相反方向,则取数为"O";若方向为空,则根据科目性质取余额。

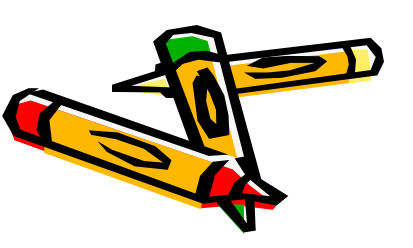

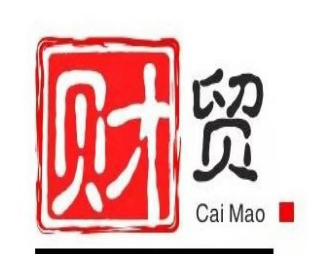

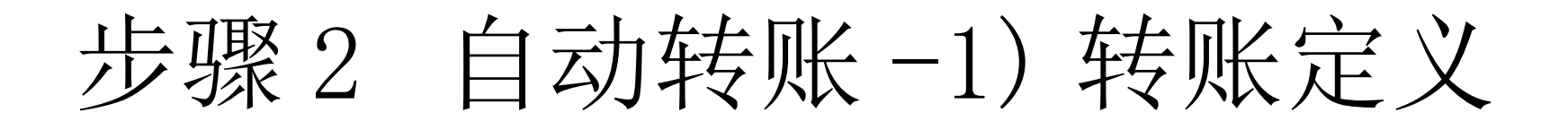

如:5502为借方科目,若余额在借方,则取其余额为
 正数,若余额在贷方,则取其余额为负数。

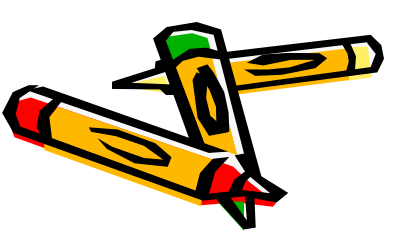

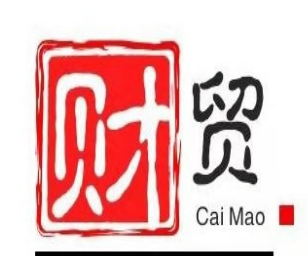

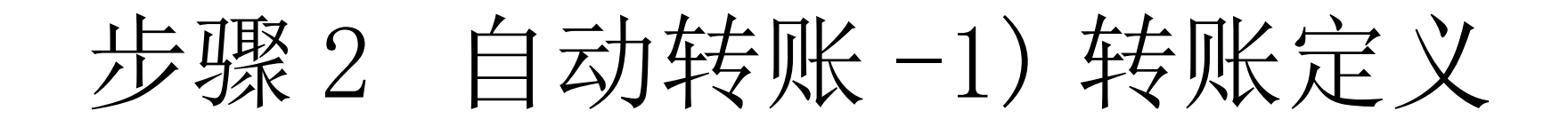

- \* 函数名:
- \* QM(WQM、 SQM): 期末余额
- \* QC(WQC、 SQC): 期初余额
- \* JE(WJE、SJE): 净发生额
- \* FS(WFS、SFS):发生额
- \* LFS(WLFS、 SLFS): 累计发生额
- \* JG(WJG、 SJG): 对方科目计算结果

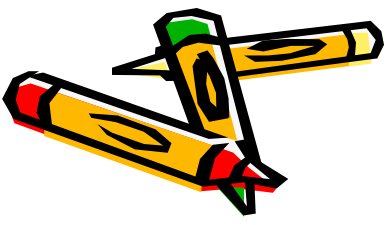

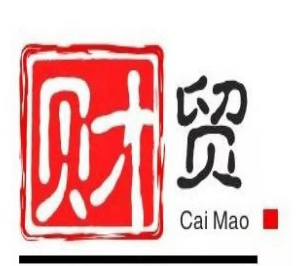

| ¥<br>Wie          | 间损益结转设置                          |              |               |  |
|-------------------|----------------------------------|--------------|---------------|--|
|                   | 凭证类别 转 转账凭证 		 ▼                 | 本年利润科目 33    | 31            |  |
| <mark>∛</mark>    | <sub>损益科目编号</sub> 本年利润科目必须为末     | 级科目,年利润科目名称  | 本年利润科目账类      |  |
| <b>H</b> 510      | 1 且为本年利润入账科目                     | 的下级科 利润      |               |  |
| 510               |                                  | 利润           |               |  |
| <b>少</b> 520      | 3                                | 利润           |               |  |
| × 530             | 1                                | → 年利润        |               |  |
| <b>II</b> 540     | 1 主营业务成本 3131                    | 1 +          |               |  |
| 540               | 2         主营业务税金及附加         3131 |              |               |  |
| <b>F</b> 540      | 5 其他业务支出 き                       | 本年利润         |               |  |
| 550               | 11                               | 本中利润<br>本年利润 |               |  |
| 55                | 如果不希望某损益科目参与期间                   | 本年利润         |               |  |
| <mark>-</mark> 55 | 揭达的结转  则删除太在利润彩                  | 本年利润         |               |  |
| 55                | 顶血的纪役,                           | 「本年利润        |               |  |
|                   |                                  | 本年利润         |               |  |
| - 155             |                                  | 今年初時         |               |  |
|                   | <b>~</b> 掲之                      |              | h核質,那么而个彩目的## |  |

#### 步骤2 自动转账-2)转账生成

- 自动转账定义完成之后,每月月末只需执行自动转账
   生成功能,即可快速生成转账凭证。
- ◆ 注意: 这是张未记账凭证。

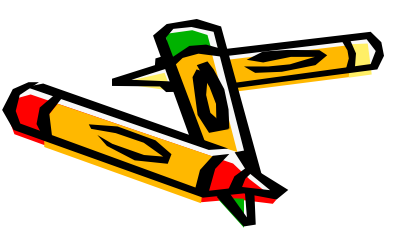

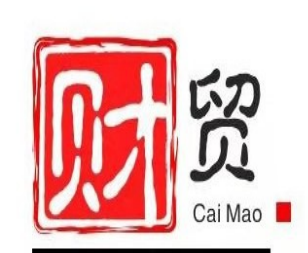

步骤2 自动转账-2)转账生成

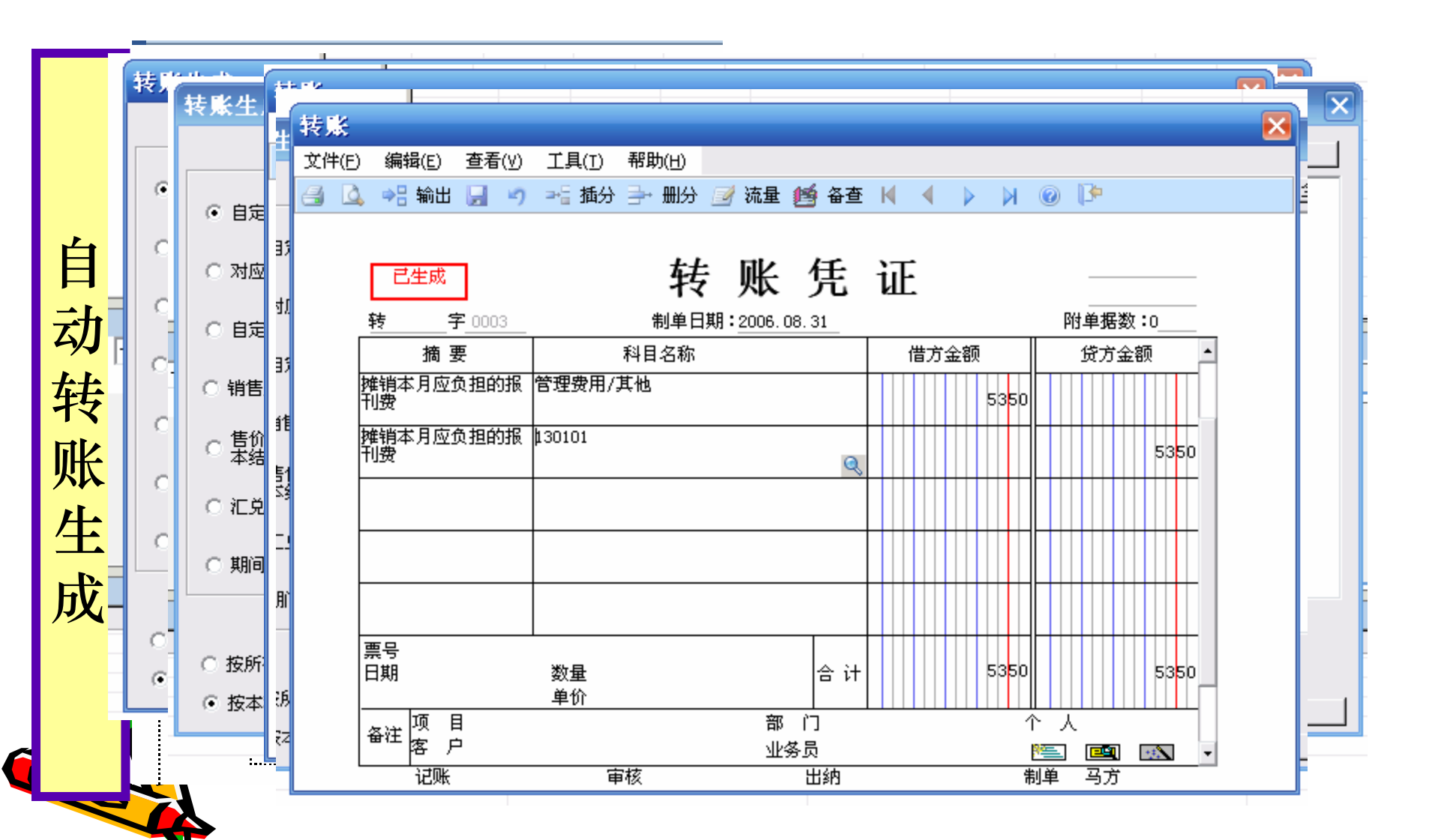

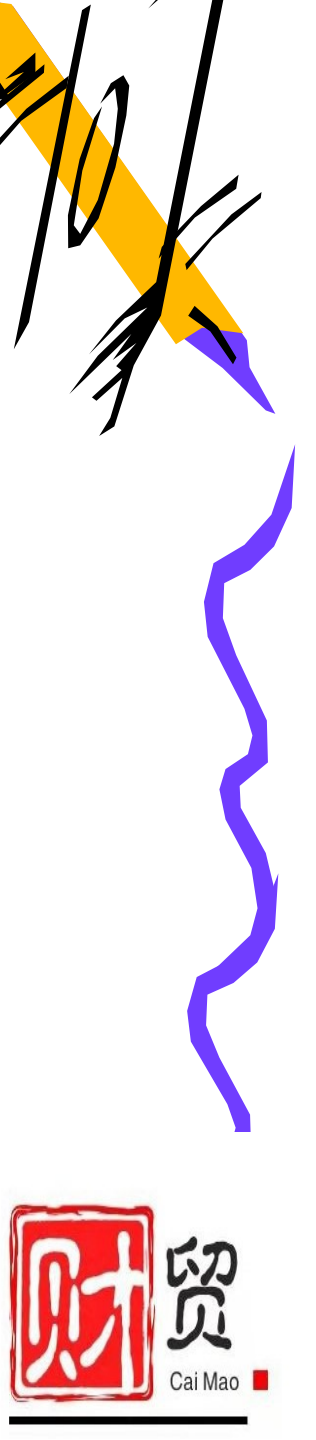

步骤2 自动转账-2)转账生成

| _    | - |                        |              |                        |                  |        |    |    |
|------|---|------------------------|--------------|------------------------|------------------|--------|----|----|
|      | 转 | 转账生成                   |              |                        |                  |        |    |    |
| **** |   | 结转月份 2006. 08          | •            |                        |                  |        | 全选 |    |
| 期    | 6 | • 自定义转账 🔍              | 编号           | 转账说明                   | 凭证类别             | 是否结转   |    |    |
| 间    | 1 | ○<br>○ 对应结转            | 0001<br>0002 | 摊销本月应负担的报刊<br>计提短期借款利息 | 转 转账凭证<br>转 转账凭证 | Y<br>Y |    |    |
| 损    | ( |                        |              |                        |                  |        |    |    |
| 益    |   | ○<br>○ 销售成本结转 <u>④</u> |              |                        |                  |        |    |    |
| 结    |   | ○ 告价(i+划价)销售成<br>本结转   |              |                        |                  |        |    |    |
| 转    |   | ○ 汇兑损益结转 🔍             |              |                        |                  |        |    |    |
| 上    |   |                        |              |                        |                  |        |    |    |
| 五成   |   | -<br>○ 按所有辅助项结转        |              | ○ 按所                   | 有科目有发生的辅助项结转     |        |    |    |
| /24  |   | • 伊本科目有发生的辅助项结转        |              |                        |                  |        | 确定 | 取消 |
|      |   | "」 猛敗                  |              |                        |                  |        |    |    |
|      |   |                        |              |                        |                  |        |    |    |

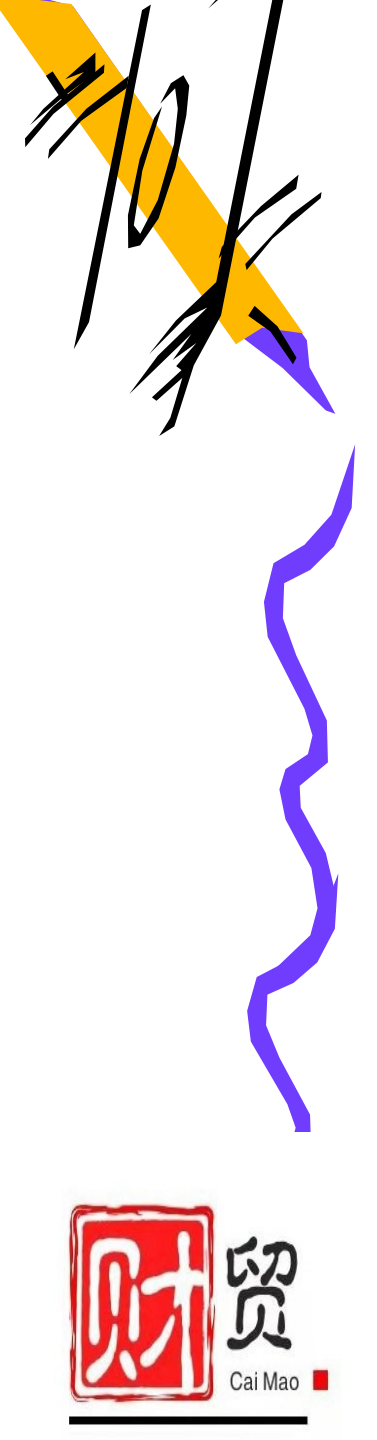

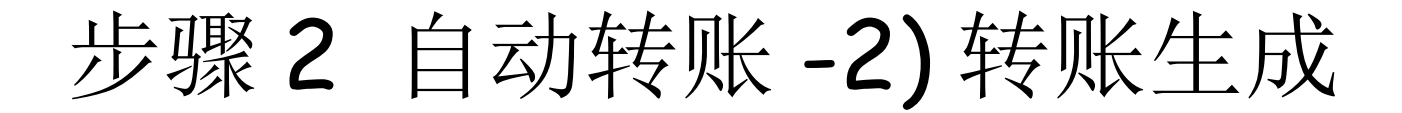

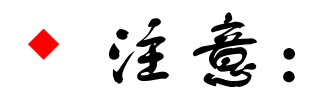

- \*转账生成之前,注意所有未记账凭证要记账。
- \*转账生成之前,注意转账月份为当前月份。
- \*生成的转账凭证要审核,记账。
- \*相同转账凭证每月只生成一次。

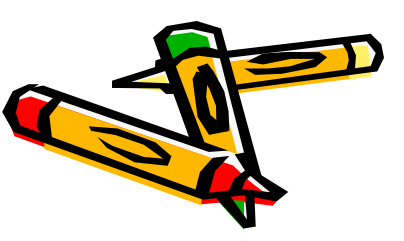

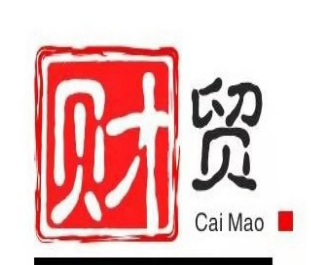

### 步骤3 对账

- ·人物: 001-陈明(账套主管)
- ·地点:企业应用平台
- ·任务:对账

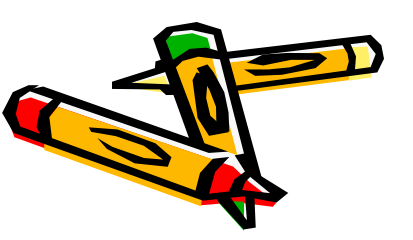

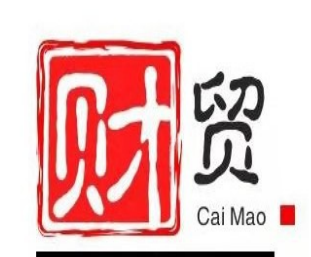

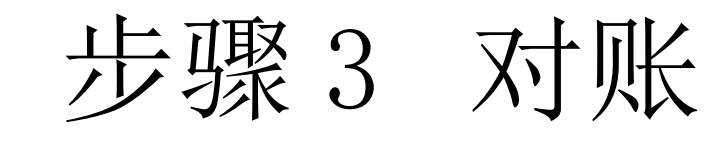

|    | × 🗣 | xj⊯<br>₽∕ * | 2006.02 2006.02 2006.02                                                  | I I I I I I I I I I I I I I I I I I I                                              |
|----|-----|-------------|--------------------------------------------------------------------------|------------------------------------------------------------------------------------|
| 对账 |     | 选:          | 资产 = 借 4,483,710.45<br>成本 = 借 42,165.74<br>合计 = 借 4,525,876.19<br>试算结果平衡 | 负债 = 贷 478,750.00<br>权益 = 贷 4,047,126.19<br>损益 = 平<br>合计 = 贷 4,525,876.19<br>預定 打印 |
|    |     |             | <br>】                                                                    |                                                                                    |

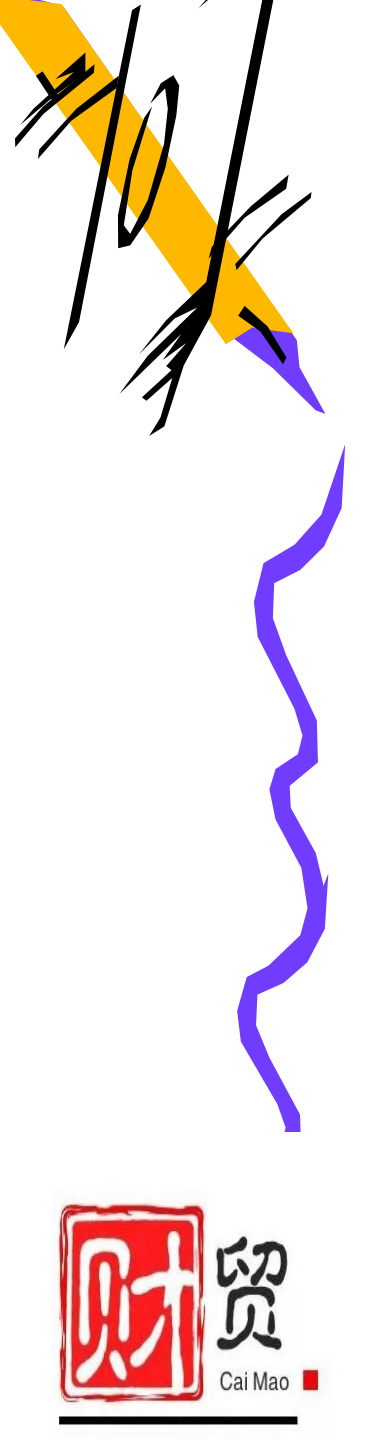

步骤3 对账

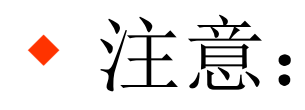

- \*若对账不符,或者试算不平衡,则不能结账。
- \* 对账工作在任何时候可以随时进行,以便于随时检查工作 是否正确。

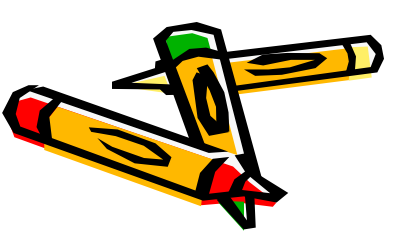

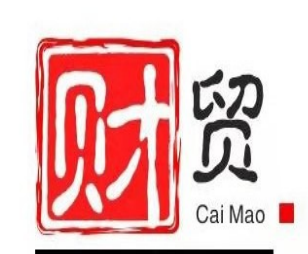

### 步骤4 结账

- ·人物: 001-陈明(账套主管)
- ·地点:企业应用平台
- ·任务:结账、反结账(难点)

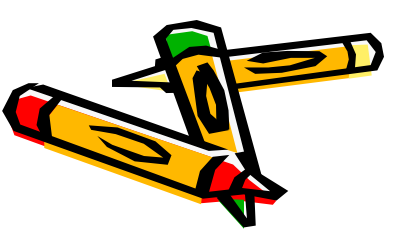

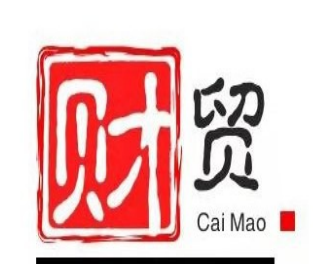

步骤4 结账

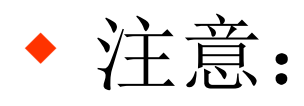

- \*结账只能每月进行一次。(不一定要在本期的最后一天)
  - 0
- \*上月未结账,本月不能记账,但可以填制和审核凭证。
- \*上月未结帐,本月不能结账。
- \*本月有未记账凭证时,不能结账。
- \*已结账月份不能再填制凭证。
- \*结账只能由有结账权的人来完成。

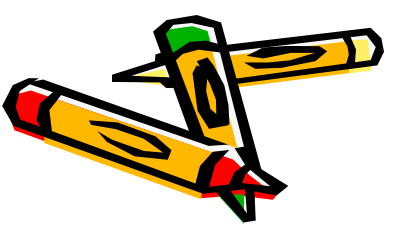

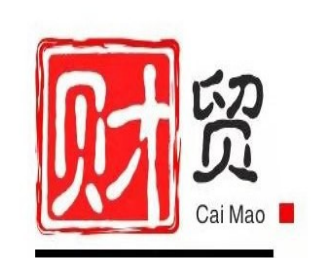

步骤4 结账

- \*经过结账后而产生的报表和打印的账册才是完整的。
- \* 为确保数据安全和完整,结账前,应对账套数据备份。

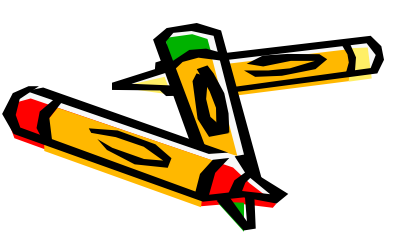

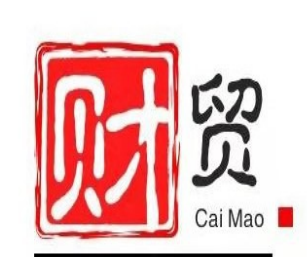

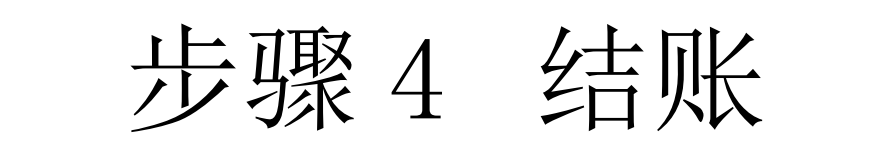

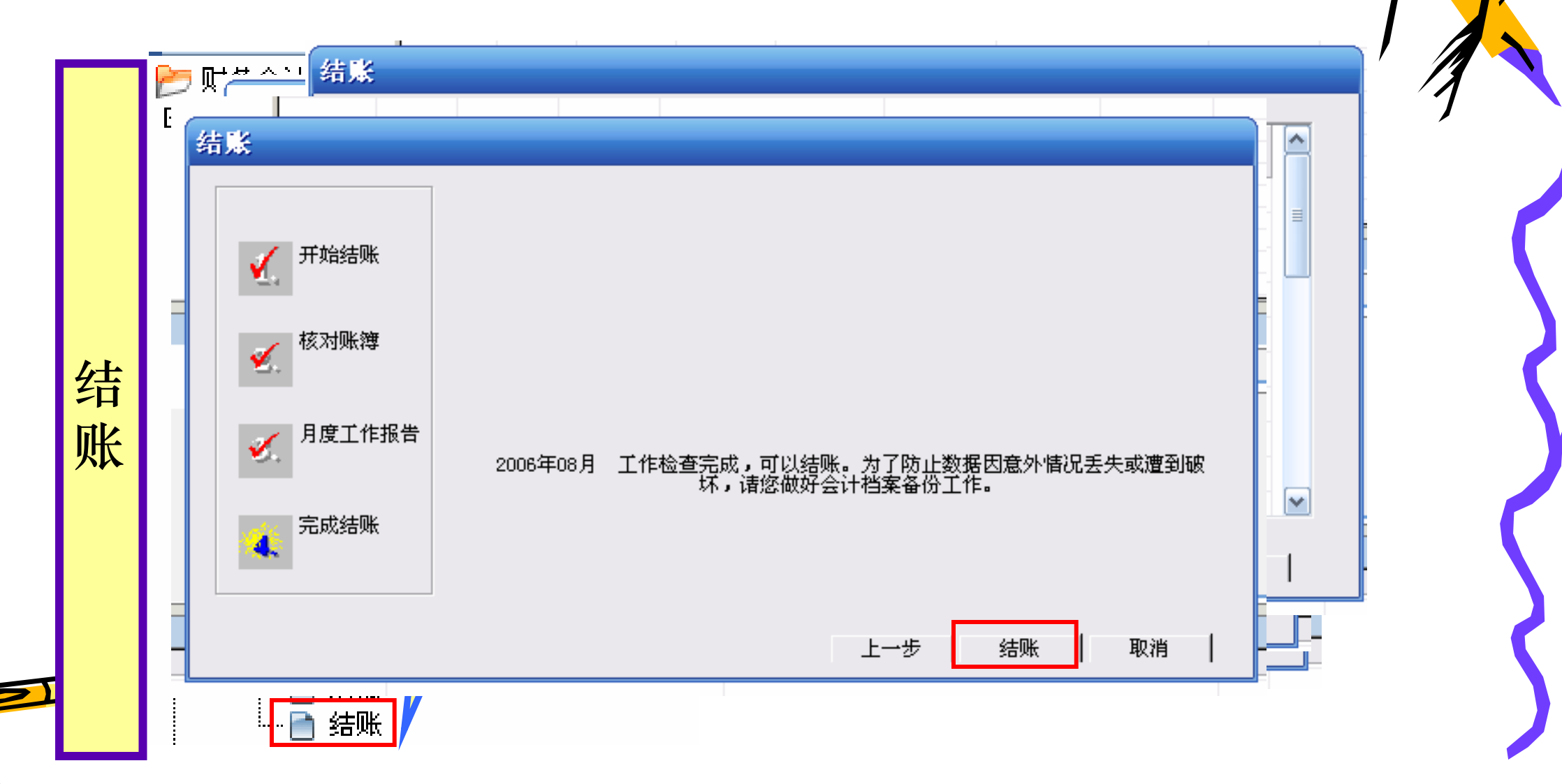

### 步骤4 结账——取消结账

- 结账后,如果出现由于非法操作或病毒等原因造成数据被破坏的情况,可使用反结账,取消结账。
  - \* 在"结账"页面,选择要取消结账的月份上,按[Ctrl+S hift+F6]键即可进行反结账。
  - \*反结账操作只能由账套主管执行。

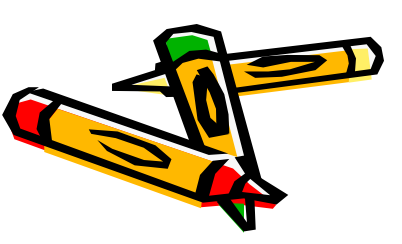

#### 

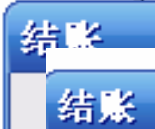

取

消

结

账

| : |  | 1 开始结账    |
|---|--|-----------|
|   |  | 2. 核对账簿   |
|   |  | 3. 月度工作报告 |
|   |  | 4. 完成结账   |
|   |  |           |
|   |  |           |
|   |  |           |
|   |  |           |

| 月份      | 是否结账 |
|---------|------|
| 2006.01 | Y    |
| 2006.02 | Y    |
| 2006.03 | Y    |
| 2006.04 | Y    |
| 2006.05 | Y    |
| 2006.06 | Y    |
| 2006.07 | Y    |
| 2006.08 |      |
| 2006.09 |      |
| 2006.10 |      |
| 2006.11 |      |
| 2006.12 |      |

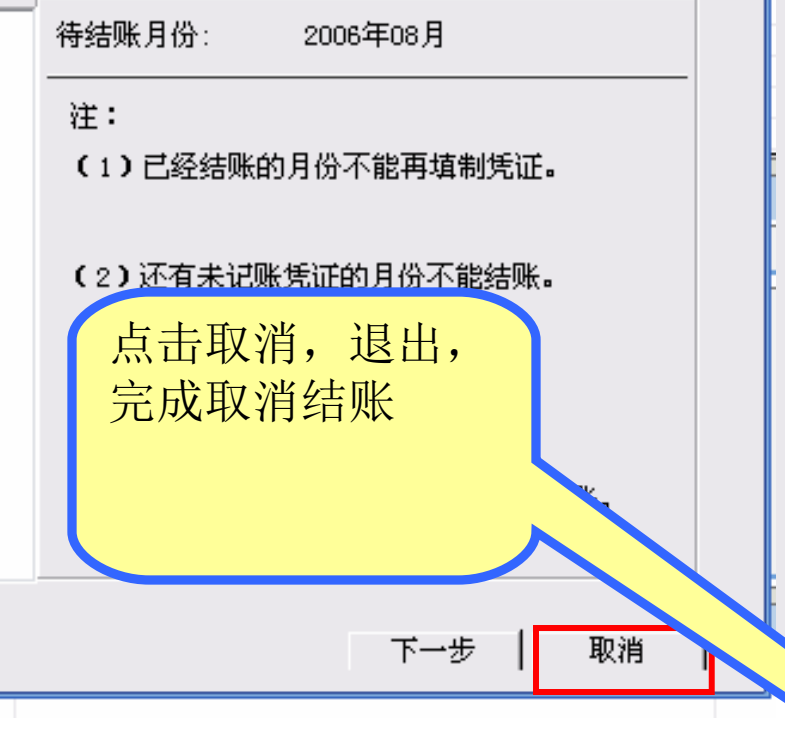

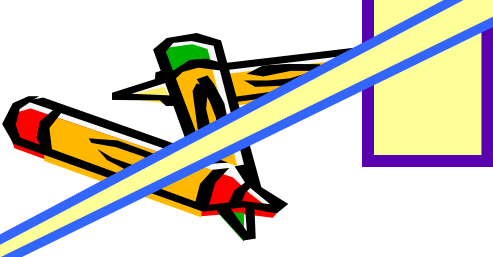

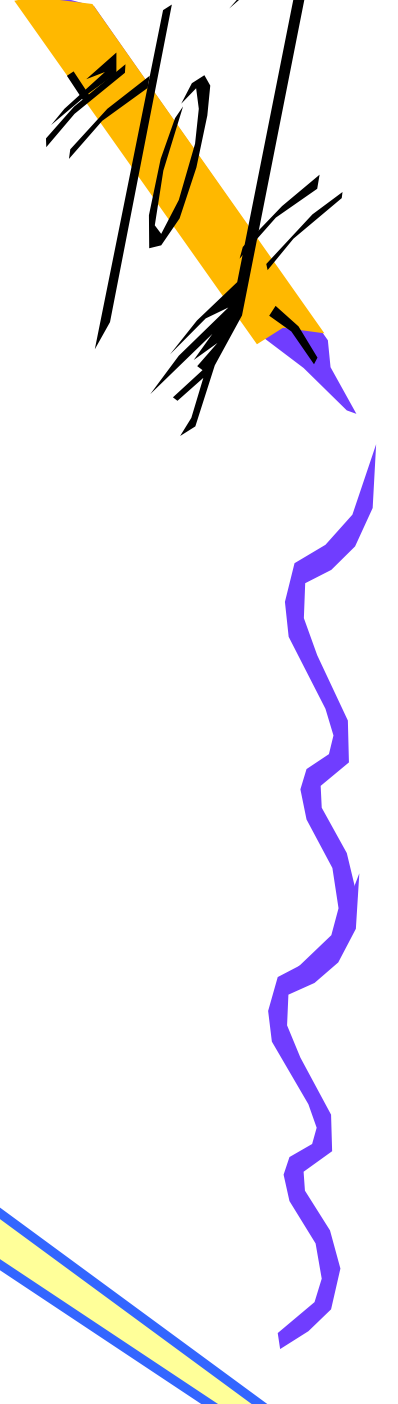

## 本次实验操作步骤 P80-87

- ·1登录企业应用平台
- ·2 总账管理系统期末处理
- ·3 输出账套,保存账套数据

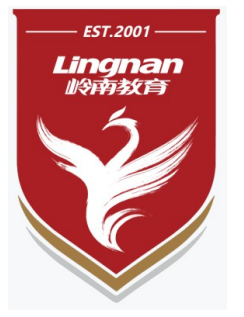

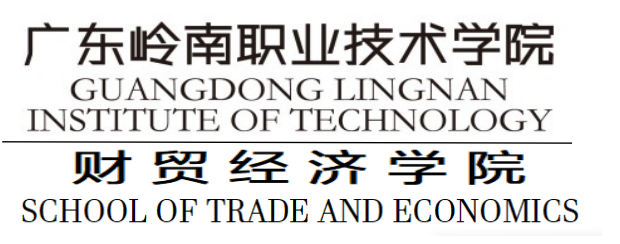

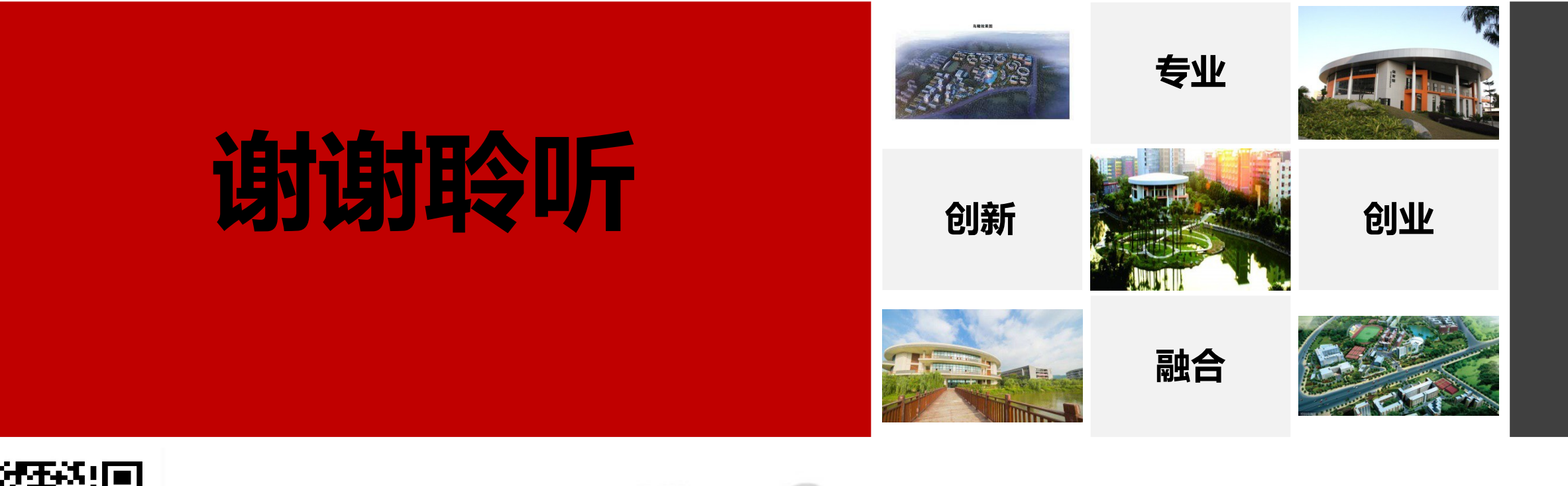

4

石石化

-

E

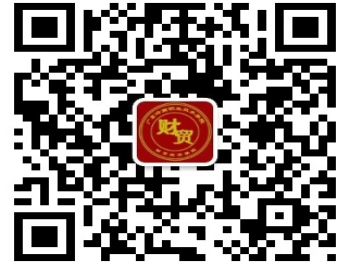

<u>财贸经济学院</u>